بسمه تعالى

# راهنمای استفاده از نرم افزار امنیتی Paramount Modem Smart Security

در ابتدا باید برنامه را بر روی سیستم نصب نمایید.برای انجام این کار بر روی فایل نصب برنامه کلیک راست نموده وسپس گزینه Run as administrator را انتخاب نمایید.

| 🇓 Setup.exe |   | Open                              | Application |
|-------------|---|-----------------------------------|-------------|
|             | ۲ | Run as administrator              |             |
|             |   | Troubleshoot compatibility        |             |
|             | 2 | Edit with Notepad++               |             |
|             | ۱ | Add to archive                    |             |
|             | ۱ | Add to "setup.rar"                |             |
|             | ۱ | Compress and email                |             |
|             | ۱ | Compress to "setup.rar" and email |             |
|             |   | Restore previous versions         |             |
|             |   | Send to                           |             |
|             |   | Cut                               |             |
|             |   | Сору                              |             |
|             |   | Create shortcut                   |             |
|             |   |                                   |             |

سپس مطابق شکل زیر پنجره ویزاردی نصب برنامه ظاهر خواهد شد. دراین مرحله با کلیک برروی دکمه Next مراحل نصب را

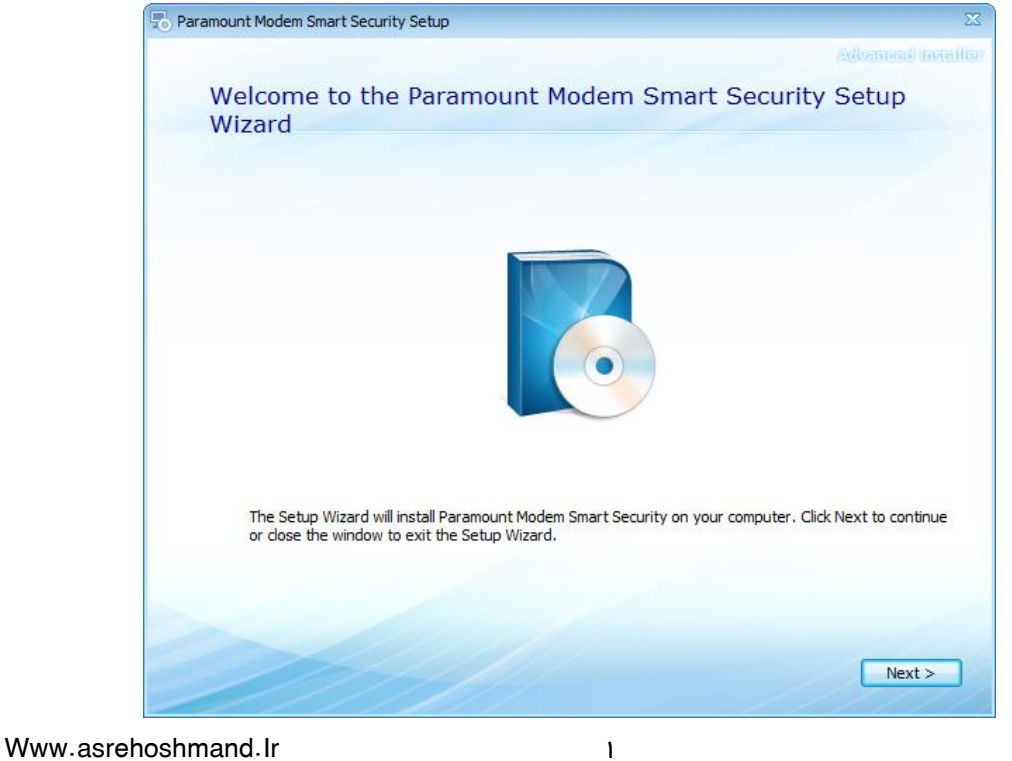

دراین مرحله از نصب برنامه مسیر پیش فرض نصب برنامه Security Modem Smart /AsreHoshmand Paramount Modem Smart (x86) Security می باشد.در صورتی که تمایل دارید مسیر نصب برنامه را تغییر دهید برروی دکمه Browse کلیک کرده و مسیر مورد نظر را جہت نصب برنامه تعیین نمایید در غیر اینصورت با کلیک برروی دکمه Next مراحل نصب را دنبال نمایید.

| Paramo | unt Modem Smart Security Setup              |                                                   |                   |
|--------|---------------------------------------------|---------------------------------------------------|-------------------|
|        |                                             |                                                   | Adventoral Inelia |
|        | Choose a file location                      | 1                                                 |                   |
|        |                                             |                                                   |                   |
|        | To install in this folder, click "Next". To | o install to a different folder, enter it below o | r click "Browse". |
|        |                                             |                                                   |                   |
|        | C:\Program Files (x86)\AsreHoshman          | nd\Paramount Modem Smart Security\                | Browse            |
|        |                                             |                                                   |                   |
|        | Total space required on drive:              | 69 MB                                             |                   |
|        | Space available on drive:                   | 17 GB                                             |                   |
|        | Remaining free space on drive:              | 17 GB                                             |                   |
|        |                                             |                                                   |                   |
|        |                                             |                                                   |                   |
|        |                                             |                                                   |                   |
|        |                                             |                                                   | Neut >            |
|        |                                             | < Ba                                              | ACK Next >        |
|        |                                             |                                                   |                   |

دراین مرحله نیز مراحل نصب را با ک<mark>لیک برروی دکمه Insta</mark>ll دنبال نما<mark>یید</mark>.

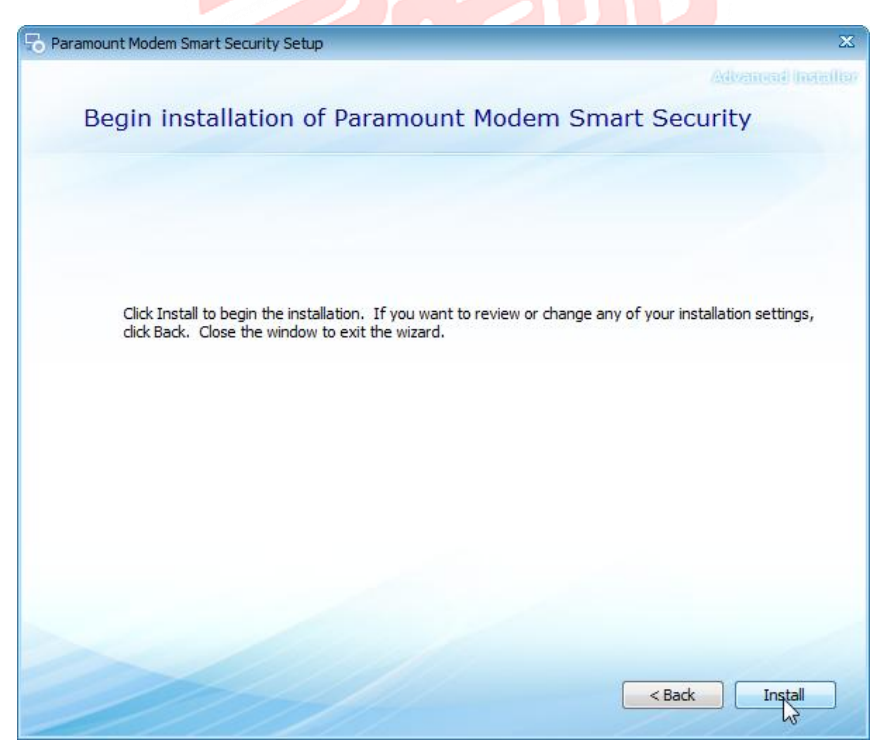

و در پایان نیز برروی دکمه Close کلیک نمایید.

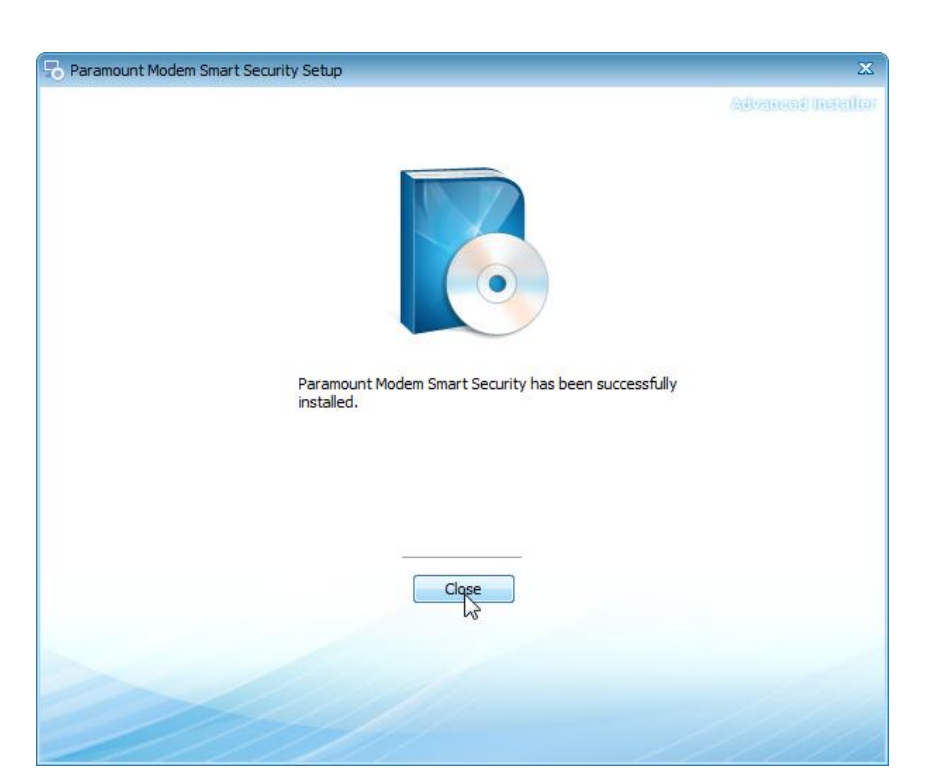

پس از اتمام نصب ،آیکن مربوط به برنامه در صفحه Desktop نمایان خواهد شد . برای اجرای برنامه برروی آیکن مربوطه دابل کلیک نمایید .

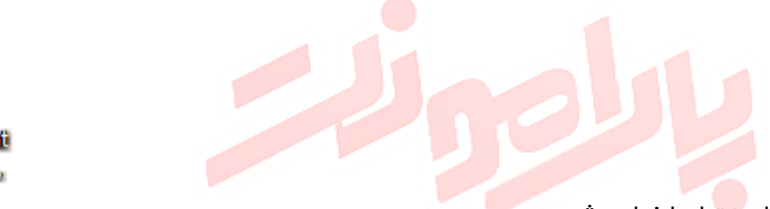

Paramount Modem ....

مطابق شکل زیر برنامه امنیتی پارامونت اجرا خواهد شد .

# مرحله اول : تایید لایسنس

در این مرحله بایستی کد مندرج برروی لایسنس خریداری شده از سایت عصرهوشمند را در کادر متنی وارد نموده و سپس بروی دکمه "تایید کد فعالسازی" کلیک نمایید.

| سرطه پیلی       مرطه پیلی       مرطه بیلی       مرطه بیلی                                                                                                    | <u>*</u>                                                                                                    | Paramount Modem Smart Security 🗢 🐵                                                                                                    |
|----------------------------------------------------------------------------------------------------|----------------------------------------------------------------------------------------------------|----------------------------------------------------------------------------------------------------|
| evenue (Product Activation) کاربرگرامی، به منظور فعالسازی برنامه لایسذس خریداری شده را در کادر زیر وارد نمایید<br>کاربرگرامی، به منظور فعالسازی برنامه لایسنس خریداری شده را در کادر زیر وارد نمایید<br>کاربرگرامی، به منظور فعالسازی برنامه لایسنس خریداری شده را در کادر زیر وارد نمایید<br>کاربرگرامی، به منظور فعالسازی برنامه لایسنس خریداری شده را در کادر زیر وارد نمایید                                                                                                    | رحله دوم مرحله اول ورحله اول ورحله اول ورحله ورحله اول ورحل ومفدكون                                                                                                    | رحده پاینی اس مرحده ششم مرحده بندم است مرحده بندم مرحده جهارم مرحده جهارم مرحده موم مرحده موم مرحده موم مرحده موم مرحده موم مرحده موم مرحده موم مرحد مردم مرحم مردم مرحم مردم مرحم مردم مودم مرحم مردم مردم مردم مردم مردم مردم مر |
| <ul> <li>ر المنعا</li> <li>ر المنعا</li> <li>ر المنع</li> <li>ر المنع</li> <li>ر المع</li> <li>ر المع</li> <li>ر المع</li> <li>ر المع</li> <li>ر المع</li> <li>ر المع</li> <li>ر المع</li> <li>ر المع</li> <li>ر المع</li> <li>ر المع</li> <li>ر المع</li> <li>ر المع</li> <li>ر المع</li> <li>ر المع</li> <li>ر المع</li> <li>ر ال</li></ul> | بالمتكانيت                                                                                                    | فعالسازی محصول (Product Activation)                                                                                                    |
| ورود به برنامه                                                                                                    | رامندا<br>کاربر گرامی به منظور فعالسازی محصول در ابتدا به<br>اینترنت تعمیل شده و سپس الدام به فرید نایسنس<br>درمناز منهید در مورتی که نایسنس می رود ما<br>در مورت تعایل به فرید نایسنس را در کادر متن وارد<br>نودو مرورت تعایل به فرید نایسنس را در وی آیکن زیر<br>نیک نمایند<br>نیک نمایند | کاربرگرامی، به منظور فعالسازی برنامه لایسدس خریداری شده را در کادر زیر وارد نمایید<br>3wbjg&TwQQur<br><u>تابید کم پادی</u>                                                                                                    |

در صورتی که اتصال به اینترنت برقرار نباشد مطابق شکل زیر پیغامی مبنی بر عدم اتصال به اینترنت ظاهر خواهد شد.

| <u>19</u>                                                                                                    | Parar                         | nount Modem Smart Securi               | ty                                                                          |                                     | - 8 🔀                             |
|----------------------------------------------------------------------------------------------------|-------------------------------|----------------------------------------|-----------------------------------------------------------------------------|-------------------------------------|-----------------------------------|
| مرحله دوم مرحله اول مرحله اول خوشهدگوی                                                                                                    | مرحله سوم<br>بررسی وضعیت اتصل | مرحله چهارم<br>تنظیمات و پیکربندی مودم | مرحله بنجم<br>تنظیمات امنیتی سطح اول                                        | مرحله ششم<br>تنظیمات امنیتی سطح دوم | مرحله پلیانی<br>تایید سطوح امنیتی |
| بالمص                                                                                                    |                               |                                        | (Product Ac                                                                 | لسازی محصول (tivation               | فعا                               |
| راهنا با منفز منهاسازی محصول در ابتدا به<br>کاربر گرامی به منظور فه اسازی محصول در ابتدا به<br>موردنظر نمایید در مورتی که ایسنس مربوطه را از<br>مربور که گیید که ایسنس را در گذار نقای والی<br>نمود روی دکمه <sup>2</sup> نید که کاستی گیک نمایید<br>کویک نمایی<br>کویک نمایید | ورود به برنامه                | باشد<br>و دوباره تلاش نمایید           | ارتباط با اینترنت برقرار نمی<br>به اینترنت را بررسی نموده<br>تلید کد هاستری | اربرگرامی، به م                     | 2                                 |

برای این کار اتصال خود را به اینترنت بررسی کرده و درصورتی که اتصال برقرار شد جهت فعالسازی محصول اقدام نمایید.

به عنوان مثال در اینجا کد لایسنس تک کاربره را وارد کرده و سپس برروی دکمه "تایید کد فعالسازی" کلیک نمایید .اگر کد فعالسازی لایسنس ، فاقد اعتبار باشد پیغام زیر ظاهر خواهد شد.

| <u>1</u>                                                                                                    | Paramount Modern Smart Security                                                                                                    | - 8 🛛                               |
|----------------------------------------------------------------------------------------------------|----------------------------------------------------------------------------------------------------|-------------------------------------|
| رحله دوم<br>وشهدگویی 🏠 تاییدنایسنس                                                                                                    | ی مرحله مشم مرحله بندم مرحله بندم مرحله بندم مرحله بندم مرحله جهارم مرحله جهارم مرحله بوم المرحلة موم المرحلة موم المرحلة موم المرحلة الموم المرحلة الموم المرحلة المرحلة المرحل<br>مرحلة المرحلة المرحلة المرحلة المرحلة المرحلة المرحلة المرحلة المرحلة المرحلة المرحلة المرحلة المرحلة المرحلة الم | <b>مرحله پایانر</b><br>تلیید سطوح ا |
| بالمتكانيت                                                                                                    | فعالسازی محصول (Product Activation)                                                                                                    |                                     |
| بازیرگراهی، معنقاور فعالسازی معمول در ایندایه<br>اینرنت معمل شدو سپس اقدام به خرید نایسنس<br>مهردنقر مایید در مورتی که نایسنس میروه مار<br>در مورت تعایل مهردید نایسنس ار در آیک نمیند واد<br>در مورت تعایل مهریدایند ایسنس ار در وی آیکن زیر<br>تیک نمایید | کد لایسدس وارد شده نامعتبر می باشد<br>لطفا از معتبر بودن کد لایسنس اطمینان حاصل نمایید<br>تایید کد دهاستی                                                                                                    |                                     |

در نظر داشته باشید که اگر کد لایسنس خریداری شده معتبر بوده و قبلا از این کد برای فعالسازی برنامه استفاده نکرده باشیم پیغامی مطابق شکل زیرمبنی بر فعالسازی محصول ظاهر خواهد شد.

| 1<br>1                                                                                                    | Paramount Modem Smart Security 🗢 🗉 🔀                                                                                                    |
|----------------------------------------------------------------------------------------------------|----------------------------------------------------------------------------------------------------|
| مرحله دوم<br>فوشفدگوی 🖌 تاییدلایسنس                                                                                                    | مرحله پایانی<br>تایید سطح امنیتی 🗹 مرحله ششم تنظیمات امنیتی سطح دوم<br>تایید سطح امنیتی اسطح دوم تنظیمات امنیتی سطح دوم تنظیمات امنیتی سطح اول 🕙 تنظیمات و پیکربندی مودم 🔅 بررسی وضعیت اتمیل |
| بالماعونيت                                                                                                    | فعالسازی محصول (Product Activation)                                                                                                    |
| راهنا<br>کاربر گرامی به منافرد فعالسازی معصول در ایتدا به<br>ایترنت تعمل شده و سپس اقدام به خرید لایسنس<br>مروطه را از<br>نموده وردرویدکمه "تیدید کدفاستس را در کندر عنی وارد<br>نموده وردرویدکمه "تیدید کدفاستس بر روی آیکن زیر<br>کنیک نمایید | کار برگرامی، به منظور ف<br>کار برگرامی، در نظـر داشته باشید که للیسدس شما تک کار بره منظور<br>گردیده است، لذا امکان فعالسازی آن برای کار بر دیگرمقدور نمی بلشد<br>تلید کد فعاسازی            |

اگر قبلا از کد لایسنسی که برای فعالسازی محصول به کار برده شد استفاده کرده باشیم با پیغام زیر مواجه خواهیم شد. در صورت تمایل به خرید لایسنس در قسمت "راهنما" برروی آیکن سبد خرید کلیک نمایید.

| <u>*</u>                                                                                                    | Paramount Modem Smart Security                                                                                                    | _ = >3                                  |
|----------------------------------------------------------------------------------------------------|----------------------------------------------------------------------------------------------------|-----------------------------------------|
| ىرحلە دوم 💦 مرحلە اول<br>ئوشەدكوبى 🏠 تايىدلايسنس                                                                                                    | مرحله ششم مرحله شم مرحله پنجم مرحله چهارم مرحله جهارم من مرحله جهارم من مرحله موم المراحي مرحله سوم المراحي مرحله موم المراحي مرحله موم المراحي مرحله موم المراحي مرحله موم المراحي مرحله مرحله مرحله مرحله مرحله مرحله مرحله مرحله مرحله مرحله مرحله مرحله مرحله مرحله مرحله مرحله مرحله مرحله مرحله مرحله مرحله مرحله مرحله مرحله مرحله مرحله مرحله مرحله مرحله مرحله مرحله مرحله مرحله مرحله مرحله مرحل | <b>مرحله پایانی</b><br>تلید سطوح امنیت, |
| بالمتصنيت                                                                                                    | فعالسازی محصول (Product Activation)                                                                                                    | <b>1</b>                                |
| ر مانما ماندون دیاستانی معمول در ایندایه<br>کاربر گرامی به منافره دفاستانی معمول در ایندایه<br>مورنظر دعید در مورتی که باییسنی مروطه مار<br>دومورت میندونده "دبید کدفاسیسنی بروها ماری<br>در مورو دیکه "دبید کدفاسین" کلیک دمید<br>کنیک نماید<br>کنیک نماید | ت<br>کاربرد<br>کاربرد امی، درنظر داشته باشید که لایسنس برروی یک سیستم استفاده شده است و جهت<br>استفاده مجدد می بایست به سایت مراجعه نموده و نسبت به خرید لایسنس اقدام نمایید<br>تید کد هاستری<br>مرود به بینامه                                                                                                    |                                         |

Paramount Modem Smart Security **Ξ** Ξ Σ3 مرحله ششم مرحله بغيم مرحله بغيم مرحله بغيم مرحله بغيم مرحله بغير مرحله موم مرحله موم المرحل المراح المراح **مرحله دوم** خوشاهدگویی مرحلة اول مرحلة پايانى تاييد سطوح امنيتى يونير 6 فعالسازی محصول (Product Activation) \* راهتما کاربر گرامی، به منظور فعالسازی محصول در ایتدا به میل شده و سپس اقدام به خرید تا میردنظر نمایید در ماورتی که لایستس مربوطه را از قبل تهیه نموده اید کد لایستس را در کادر متنی وارد نموده و بر روی دکمه "تایید کدفعالسازی" کلیک نمایید. \_\_\_\_ درمىورت تمايل بەخرىد ئايس ں بر روی آیکن زیر کاربرگرامی، به منظور فعالسازی برنامه لایسدس خریداری شده را در کادر زیر وارد نمایید

۵

پس از فعالسازی محصول دکمه "ورود به برنامه" فعال خواهد شد . با کلیک بر روی این دکمه سایر مراحل را دنبال خواهیم نمود.

Www.asrehoshmand.lr

ورودية برنامة

## مرحله دوم : خوشامد گویی

در این مرحله با توجه به راهنما ، مودم را از طریق کابل به سیستم متصل نموده و تیک عبارت "من تمامی مراحل فیزیکی را انجام داده ام و برای تنظیمات نرم افزاری و امنیتی موافقم" را زده و سپس جہت ورود به سایر مراحل برروی دکمه "ورود به برنامه" کلیک نمایید .

| <u>14</u>                                                                                                    | Paramount Modem Smart Security                                                                                  |                                                                                |
|----------------------------------------------------------------------------------------------------|----------------------------------------------------------------------------------------------------|--------------------------------------------------------------------------------|
| مرحله دوم مرحله اول مرحله اول ا                                                                                                    | مرحله جهارم مرحله جهارم مرحله سوم تعقیل مرحله سوم تعقیل مرحله سوم مرحله موم مرحله مرحله مرحله مرحله مرحله مرحله | مرحله پلیانی مرحله مشم مرحله بنیم مرحله بنیم مرحله بنیم تنظیمات امنیتی مطح دوم |
| بالمظلالا                                                                                                    | م های TP_LINK خوش آمدید 👲                                                                                       | 🛓 به برنامه امنیتی موده                                                        |
| راهندا<br>در این مرحله/ا توجه به تسویر، مودم را به سیستم<br>متصل و با انتخاب گذینه "من تمامی مراحل فیزیکی را<br>انجام داده امو دیلی تنقیمات درم افزاری وامنیتی<br>مواققم "و رود به مراحل بعد دکمه "و رود به بیرنامه"<br>را کلیک نمایید | ورود چارتامه                                                                                                    | ی من تمامی مر احل فیزیکی را انجام داده امویر ای تنظیمات ترم افز اری والمن      |

## مرحله سوم : بررسی وضعیت اتصال

در این مرحله در ابتدا وضعیت فعال یا غیر فعال ب<mark>ودن</mark> کارت شبکه و در ادامه وضعیت اتصال و یا عدم اتصال مودم به سیستم از طریق کابل بررسی خواهد شد . 🔰 🚺 🚺 د

| 2                                                                                                    | Paramount Modem Smart Security                                                                                                    | - 0 23                        |
|----------------------------------------------------------------------------------------------------|----------------------------------------------------------------------------------------------------|-------------------------------|
| مرحله دوم مرحله اول مرحله اول المرحلة دوم مرحلة الم المرحلة المرحلة المرحلة المرحلة المرحلة المرحلة المرحلة الم                                                                         | بنی کی مرحله مشم مرحله بنجم مرحله بنجم مرحله بنجم مرحله دینجم مرحله دینجم مرحله دینجم مرحله دینجم مرحله سوم بنج<br>حافیتی کی تنظیمات امنیتی سطح دوم   | <b>مرحله پای</b><br>تایید سطو |
| بالمتكانية                                                                                                    | برر سی وضعیت اتصال دستگاه های ADSL                                                                                                    | ວ                             |
| راهنما<br>در این مرحله در ابتدا وضعیت کارت شبکه بررسی<br>فواهد شدسپس در میورت غیرفعال بودن کارت                                                                                         | ل بررسی وضعیت دستگاه ، ممکن است چند دقیقه زمان ببردلطفا درطول این مدت اطلاعات مربوط به سرویس دهنده اعم ازنام کاربری ورمز<br>داده شده را آماده نمایید. | در حا <br>عبور                |
| شیکه، برنامه بهمرون خودکار اقدام به هانسازی<br>کارت شیکه خواهد کرد وپس از آن وضعیت اتصال<br>مودم بررسی خواهد شد. در صورت عدم اتصال مودم<br>به سیستم، کاربردبایستی کابل مودم را به سیستم | کې در حال بررسې وضعیت کارت شبکه (فعال/غیرفعال)                                                                                                    |                               |
| متمىل و دكمة "بازنشانى" را كليك نمايد                                                                                                    |                                                                                                    | <b>'</b>                      |
|                                                                                                    | برگفت برتشانی تابید وادامه                                                                                                    |                               |
|                                                                                                    |                                                                                                    |                               |

در صورتی که کارت شبکه غیر فعال باشد برنامه به صورت خودکار اقدام به فعالسازی کارت شبکه نموده و سپس اتصال مودم را بررسی خواهد کرد . اگر اتصال مودم از طریق کابل به سیستم متصل باشد مطابق شکل زیر تیک تاییدبررسی هر دو حالت ظاهر و دکمه "تایید و ادامه" فعال خواهد شد.

|                                                                                                    | Paramount Modem Smart Security - 🐵                                                                                                    |
|----------------------------------------------------------------------------------------------------|----------------------------------------------------------------------------------------------------|
| مرحله دوم مرحله اول و<br>فوشفدگویی ۲۰۰۲ تاییدلایسنس                                                                                                    | رحله بیانی کی مرحله مشم مرحله بینجم مرحله بینجم مرحله جارم بیند مودم بین مرحله بینجم مرحله جارم بیند مودم بین مرحله سوم بیند مودم بیند مودم بین مرحله سوم بیند مودم بین مرحله موجه بیند مودم بین مرحله مرحله موجه بیند مودم بین مرحله مرحله مرحل |
| بالمتكانيت                                                                                                    | برر سی وضعیت اتصال دستگاه های ADSL                                                                                                    |
| راهنما راهنما در این مرحله در این مرحله در این مرحله در ایندا وضعیت کارت شیکه بررسی فواهد شدسیس در صورت غیرفعال بودن کارت می بردانه به معامل این کارت شیکه محموریت خودکار الادام به فعالمان کار کارت شیک محموریت خودکار الادام به فعالمان کار کارت شیک محموریت خودکار الادام به فعالمان کار کارت شیک محموریت خودکار الادام به فعالمان کار کار کار کار کار کار کار کار کار کار | در حال برر سی وضعیت دستگاه ، عمکن است چند دقیقه زمان ببردلطفا در طول این مدت اطلاعات مربوط به سرویس دهنده اعم از نام کاربری ورمز<br>عبور داده شده راآعاده نمایید.                                                                                                    |
| مودم بررسی خواهد شد .در منورت عدم اتمال مود<br>به سیستم، کاربر بایستی کابل مودم را به سیستم<br>متمبل و دکمه "بازنشانی" را کلیک نماید                                                                                                    | ومعیت دارت شیده در حالت فعال قرار دارد<br>با مال مودم از طریق کابل برقرار است                                                                                                    |
|                                                                                                    |                                                                                                    |

اما اگر اتصال مودم به سیستم از طریق کابل برقرار نباشد با پیغام زیر مواجه خواهیم شد . در این حالت بایستی مودم را به سیستم متصل و سپس دکمه "بازنشانی" را کلیک نماییم.

| <u>t</u>                                                                                                    | Paramount Modem Smart Security 🗢 👳 Σ                                                                                                    |
|----------------------------------------------------------------------------------------------------|----------------------------------------------------------------------------------------------------|
| مرحله دوم مرحله اول مرحله اول خوشندگویی تاییدانیسنس                                                                                                    | مرحله پایانی کی مرحله ششم مرحله بنجم مرحله ینجم مرحله ینجم مرحله دوم این مرحله سوم مرحله مرحله سوم مرحله سوم مرحله سوم مرحله سوم مرحله سوم مرحله سوم مرحله سوم مرحله سوم مرحله سوم مرحله سوم مرحله سوم مرحله سوم مرحله سوم مرحله سوم مرحله سوم مرحله سوم مرحله سوم مرحله مرحله مرحل |
| بالمتكانيت                                                                                                    | بررسی وضعیت اتصال دستگاه های ADSL                                                                                                    |
| راعتما<br>در این مرحله در ابتدا وضعیت کارت شبکه بررسی<br>فواهد شدسپس در صورت غیرفعال بودن کارت<br>شبکه برندامه به مورت خودکا الدام به فعاسانی<br>مردم بررسی فواهد شد. در صورت عدم اتصال مودم<br>به سیستم کاربر بایستی کابل مودم را به سیستم<br>متصل و دکمه "باترشانی" را کلیک نماید | در حال بررسی و شعیت دستگاه ، عمکن است چند دقیقه زمان ببردلطفا در طول این مدت اطلاعات مربوط به سرویس دهنده اعم از نام کاربری ورمز<br>عبور داده شده را آهاده نمایید.<br>() حوضعیت کار ت شبکه در حالت فعال قرار دارد<br>() () () () () () () () () () () () () (                                                                                                    |
| i                                                                                                    |                                                                                                    |

جهت ادامه مراحل ، دکمه "تایید و ادامه" را کلیک نمایید.

توجه داشته باشید که اگر تنظیمات مودم ریست شده باشد پیغامی مطابق شکل زیر ،مبنی بر ریست شدن تنظیمات مودم ظاهر خواهد شد.

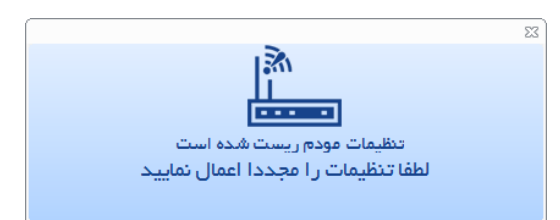

با بستن پیغام فوق وارد مرحله بعدی خواهیم شد.

## مرحله چهارم : تنظیمات و پیکربندی مودم

در این مرحله با توجه به اینکه تنظیمات مودم ریست شده بود مقادیر کنترل های داده شده خالی و بایستی تنظیمات توسط کاربر تعیین گردد.

| ±                                                                                                    | Paramount Modem Smart Security                                                                                                    |                                         |
|----------------------------------------------------------------------------------------------------|----------------------------------------------------------------------------------------------------|-----------------------------------------|
| مرحله دوم<br>فوشادگویی 🖌 تاییدالیسنس                                                                                                    | مرحله میترم مرحله میترم مرحله بیترم مرحله بیترم مرحله بیترم مرحله سوم مرحله مرحله م<br>مرحله مرحله مرحله مرحله مرحله مرحله مرحله مرحله مرحله مرحله مرحله مرحله مرحله مرحله مرحله مرحله مرحله مرحله مرح | <b>مرحله پایانی</b><br>تلید سطوح امنیتی |
| <b>پادلتونیت</b><br>* راهندا                                                                                                    | ت مربوط به سرویس دهنده اینترنت (ISP)<br>ایترنت مودم                                                                                                    | یکی تنظیما،<br>- پیکریندی تنظیمات       |
| در این مرحلة منظیمات میروه به کلفیگ مونم در ۲<br>حلت کنی Protoge PPPoG انجام می پذیرد. در<br>حلت Bridge بولنف حلت Protog انجام می پذیرد. این<br>فوکار کلکشنی چهت اصل ایجلد می نماید در این<br>مرحله با انتخاب می نظیمات می تطیمات میروها مام از<br>آییم آلیزین. در زم بور و را تکمیل و از منوی شمامی<br>آلیم آلیزین در نم بور و را تکمیل و از منوی شمامی<br>"تایید دنظیمات" را کلیک نمایید | بوط به سرویس دهدده اینترنت که شامل نام کاربری ور مزعبور می باشد را وارد نمایید .<br>س دهنده · • می اینترنت که شامل نام کاربری ور مزعبور می باشد را وارد نمایید .<br>س دهنده · • می اینترنت که شامل نام کاربری ور مزعبور می باشد را وارد نمایید .<br>س دهنده · • می اینترنت که شامل نام کاربری ور مزعبور می باشد را وارد نمایید .<br>س دهنده · • می اینترنت که شامل نام کاربری ور مزعبور می باشد را وارد نمایید .<br>س دهنده · • می بازد نمایید .<br>• • • • • • • • • • • • • • • • • • •                                                                                                     | لطفا اطلاعات مر<br>سروی<br>فام؟<br>مزز  |
|                                                                                                    | ياتشانى مرحله تغييد و ادامه                                                                                                    | ن ک ۲۵ بازگشت<br>بازگشت                 |

نام سرویس دهنده و همچنین حالت کانال را انتخاب نمایید.در نظر داشته باشید که با انتخاب حالت Bridge از حالت کانال بایستی در نهایت یک کانکشن برای اتصال به اینترنت برروی سیستم تعریف نمایید.در اینجا ما از حالت PPPoE استفاده خواهیم کرد.مقادیر نام کاربری وهمچنین رمز عبوری که توسط شرکت سرویس دهنده اینترنت به شما ارائه داده شده را در کادرهای نام کاربری و رمزعبور وارد نمایید.مقادیر VPI و VCI هم توسط شرکت سرویس دهنده اینترنت تعیین خواهد شد که معمولا به ترتیب ه و۳۵ می باشد.بعد از اعمال تنظیمات از منوی شعاعی آیتم "تایید تنظیمات" را کلیک نمایید.

توجه داشته باشید که محدوده مقا**دیر VPI ه تا ۲۵۵ و محد<mark>وده مق</mark>ادیر VCI تا ۶۵۵۳۵ می باشد . در مورتی که کاربر به** طور ناخواسته اعدادی بیشتر و یا ک<mark>متر</mark> از مقادیر بالا را وارد نماید پیغام راهنمایی مبنی بر اینکه اعداد وارد شده در محدوده نیست ظاهر خواهدشد.

به عنوان مثال مقدار ۷۸۰ را در کادر VPI وارد می کنیم و چون این مقدار در محدوده اعداد ۰ تا ۲۵۵ نمی باشد بنابراین برنامه این مقدار را می سنجد و مطابق شکل زیر ازطریق پیغام راهنما، در محدوده نبودن این مقدار را به کاربر اعلام می کند.

| Paramount Modem Smart Security                                                                                                    | - 8 23                                               |
|----------------------------------------------------------------------------------------------------|------------------------------------------------------|
| ی مرحله ششم مرحله ینجم مرحله ینجم مرحله ینجم مرحله جهارم مرحله جهارم مرحله سوم مرحله موم مرحله دوم مرحله اول عا<br>منیتی 🗹 تنقیمات امنیتی سطح دوم 🚺 تنقیمات امنیتی سطح اول                                                                                                    | <b>مرحله پایانر</b><br>تایید سطوح ا                  |
| نتقیمات مربوط به سرویس دهنده اینترنت (ISP)<br>انتقیمات ایروط به سرویس دهنده اینترنت که شا<br>ا م روط به سرویس دهنده اینترنت که شا<br>سرویس دهنده اینترنت که شا<br>سرویس دهنده اینتران مرط اینترنت این مرط این اینتر سرویس دانتران این مرط این این این این این این این این این این | ت کی بندی<br>سیکریندی<br>اطفا اطلا<br>کی<br>کی<br>کی |

پس از تعیین مقادیر فوق ، از منوی شعاعی آیتم "تایید تنظیمات "را کلیک می کنیم.

| 1 |                                                                                                    | Paramount Modern Smart Security 🗢 🗉 🔀                                                                                                    |
|---|----------------------------------------------------------------------------------------------------|----------------------------------------------------------------------------------------------------|
|   | مرحله دوم الله مرحله اول مرحله اول فوشفدگویی                                                                                                    | مرحله پینی<br>تلید سطوح امنیتی کی آنتیمات امنیتی سطح دوم کی تنقیمات امنیتی سطح اول کی تنقیمات و پیکریندی مودم کی بررسی وضعیت اتصل                                                                                                    |
|   | <b>پارلیورند</b><br>اعتما                                                                                                    | ی تنظیمات مربوط به سرویس دهنده اینترنت (ISP)<br>پیکریندی تنقیمات ایترنت مودم<br>اطفا اطلاعات مربوط به سرویس دهنده اینترنت که شامل نام کاربری ور مزعبور می باشد ر ا وارد نمایید .                                                                                                    |
|   | در این ترکیتهمای میروم به تقییه وموم در ۲<br>داست کیل Bridge property میرونان ۲ مانم<br>دولاکار کنکشی چیتامیل ایجاد می نماید در این<br>نرط با انتخاب دات موردشار تنقیمات میروناه ام از<br>آیم آذایید تنقیمات "را کلیک و در صورت ادامه دنگمه<br>"تایید وادامه" را کلیک تفایید | PPPoE       • Clin Zitudition :         • WPI       • Clin Zitudition :         • O       : VPI         • O       : VPI     < |
|   |                                                                                                    | بتركشت بترنشتى ردشدن ازاين مرحله لييد و ادامه                                                                                                    |

با کلیک برروی آیتم "تایید تنظیمات" مطابق شکل زیر پیغامی مبنی بر اعمال موفق آمیز تنظیمات ظاهر خواهد شد.

| 1                                                                                                    | Paramount Modem Smart Security                                                                                                    | - 8 X                                                                                            |
|----------------------------------------------------------------------------------------------------|----------------------------------------------------------------------------------------------------|--------------------------------------------------------------------------------------------------|
| مرحله دوم مرحله اول مرحله اول في في مرحله اول في في في في في في في في في في في في في                                                                                                    | مرحله بنجم مرحله ششم مرحله بنجم مرحله جهارم مرحله جهارم مرحله جهارم مرحله موم مرحله موم مرحله مرحله موم مرحله مرحله مرحله مرحله مرحله مرحله مرحله مرحله مرحله مرحله مرحله مرحله مرحله مرحله مرحله مرحله مرحله مرحله مرحله مرحله مرحله مرحله مرحله مرحله مرحله مرحله مرحله مرحله مرحله مرحله مرحله مرحله مرحله م | <b>مرحله پایانی</b><br>تایید سطوح امنیتر                                                         |
| لینی مراکز می است.<br>در در این مرداختشایمات میروه به کنفیگ مودم در ۲<br>در این مرداختشایمات میروه به کنفیگ مودم در ۲<br>دورکن کنگشی چهت استال ایجاد می نمود در این<br>دورکن کنگشی چهت استال ایجاد می نمود در این<br>در ماد با انتخاب دالت مورنظار تنقیمات میروه اعم از<br>آیم "کبید تنقیمات" را کنیک دو نمورت ادامه دکمه<br>تیم دو ادامه" را کنیک نمایید. | یمات مربوط به سرویس دهنده اینترنت (ISP)<br>مد ایترنت مودم<br>مربوط به سرویس دهنده اینترنت که شا<br>مربوط به سرویس دهنده اینترنت که شا<br>ام کاربری: ۲۰۰۰<br>مزعبور: 2012<br>مزعبور: 1512<br>مزعبور: مین ازاین مرطع تایید<br>مزیشتی از این مرطع تایید مایید<br>مزیشتی از این مرطع تایید                                                                                                    | یکریندی تنظیم<br>بیکریندی تنظیم<br>اطفا اطلامات<br>یکی س<br>م<br>م<br>م<br>م<br>م<br>م<br>م<br>م |
|                                                                                                    |                                                                                                    |                                                                                                  |

به منظور بررسی صحت تنظیمات فوق دکمه "بازنشانی" را کلیک نمایید.

با استفاده از آیتم های منوی شعاعی ، کاربر می تواند اعمالی از قبیل : ویرایش نام کاربری،ویرایش رمز عبور و … را انجام دهد. با کلیک برروی دکمه "تایید وادامه" سایر مراحل را دنبال خواهیم نمود.

#### مرحله پنجم : تنظیمات امنیتی سطح اول

| <u>*</u>                                                                                                    | Paramount Modem Smart Security 📼 🗉 🖾                                                                                                    |
|----------------------------------------------------------------------------------------------------|----------------------------------------------------------------------------------------------------|
| رحله دوم<br>وشاهدگویی 🏠 تاییدلایسنس                                                                                                    | مرحله ینجم مرحله ینجم مرحله ینجم مرحله ینجم مرحله ینجم مرحله ینجم مرحله ینجم مرحله ینجم مرحله ینجم مرحله سوم ان است.<br>تلید سطوح امنیتی تنظیمات امنیتی سطح دوم تنظیمات امنیتی سطح اول 🍽 انتظامات و بیکاریندی مودم 🗱 بررسی ومعیت انصل |
| بالمتكانيت                                                                                                    | 🕐 تنظیمات امنیتی سطح اول                                                                                                    |
| راهنما<br>در این مرحلهٔ تنظیمات مربوط به اعنیت و برد وایر لس<br>در سه زبانه تعریف شده است.در زبانه اول نام شبکه ،                                                             | لطفا تنظیمات مربوط به امنیت و برد وایرلس را تنظیم نمایید(لایه امنیتی A).<br>تنظیمات ویژگتری ولیاسی تنظیم سرعت ویردوای لس آندست نم افال                                                                                                |
| ر مزگذاری مودم وهمچین موارد مربوط به مغفی کردن<br>شبکه تنظیم خواهدشد.در زبانه دوم تنظیمات مربوط<br>به سرعت وبرد وایرلس و نیز در زبانه سوم آپدیت<br>نه هافان از اندام فاهد شد. | ار،, نام شبکه : TP-LINK_CO859D رمزگذاری مودم : 50991891                                                                                                    |
|                                                                                                    | (۵) خاموش کردن وایراس : بوشین تونیدان وضعیت وایراس در حالت روشن قرار دارد     (۷) مخفی کردن شبکه : دوشین تونیدان وضعیت شبکه در حالت نمایان قرار دارد                                                                                  |
|                                                                                                    | روشن توفيداند ارتباط آنی وايفای:                                                                                                    |
|                                                                                                    | بتركشت                                                                                                    |
|                                                                                                    |                                                                                                    |

همانطور که ملاحظه می کنید در این مرحله ۳ زبانه برای تنظیمات امنیتی A ارائه گردیده است.

زبانه اول: تنظیمات و رمز گذاری وایرلس

در این مرحله تنظیماتی از قبیل نام شبکه ، رمزگذاری مودم و همچنین تنظیمات مربوط به خاموش کردن وایرلس ، مخفی کردن شبکه ، فعال و یا غیرفعال نمودن ارتباط آنی وایفای (WPS) انجام خواهد شد . به طور پیش فرض نام شبکه ، نام مودم و رمزگذاری مودم ، پین وایرلس مودم می باشد که معمولا این پین در پشت مودم درج شده است. به منظور تغییر نام شبکه و همچنین رمزگذاری مودم از منوی شعاعی آیتم های "ویرایش نام شبکه" و "ویرایش رمزگذاری مودم" را انتخاب نموده سپس در کادر های متنی "نام شبکه" و "رمزگذاری مودم" به ترتیب عنوان و رمز مورد نظر را وارد می کنیم.

| <u>P</u>                                                                                                    | Paramount Modem Smart Security                                                                                                    | - 83                                                                                         |
|----------------------------------------------------------------------------------------------------|----------------------------------------------------------------------------------------------------|----------------------------------------------------------------------------------------------|
| نله دوم اول مرحله اول ا<br>نامدگویی ۲۹ تاییدالیسنس                                                                                                    | مرحله ششم مرحله شدهم مرحله بینیم مرحله بینیم مرحله بینیم مرحله بینیم مرحله بینیم مرحله بینیم مرحله سوم بینیم مرح<br>تنظیمات امنیتی سطح دوم کی تنظیمات امنیتی سطح اول کی تنظیمات و بیکریندی مودم کی بررسی وضعیت اتصل خوه | <b>مرحله پایانی</b><br>تایید سطوح امنیتی                                                     |
| بالأعونيت                                                                                                    | ات امنیتی سطح اول                                                                                                    | 🕐 تنظیم                                                                                      |
| را اعتما<br>در این مرحلهٔ تنظیمات میروط به اعنیت و برد وایر لس<br>در سه زینهٔ تحقیق شده است.در زینهٔ اول داوشیکه،<br>رمزگذای مودم وهمچین موارد مدیروط به عقبی کردن<br>میکه خنظیم خواهد شد. در زینه دوم تنظیمات میروط<br>به سرعت وبرد و ایرانس و نیز در زینه سوم آپدیت<br>درم افزار انجام خواهد شد. | ربوط به اعدیت و برد و ایر لس را تنظیم نمایید(لایه اعدیتی A).<br>و وایل تنظیم سرعت وبرد و ایر لس آیدیت نرم افز ار<br>بکه :                                                                                               | لطفا تنظیمات م<br>تنقیماد ریوزگان<br>اار نام شم<br>(۵) حضوش ا<br>مخفی ک<br>ارتباط ا<br>بزگشت |

پس از انجام تنظیمات مربوط به ویرایش نام شبکه و رمزگذاری مودم، مطابق شکل زیر از منوی شعاعی آیتم "تاییدتنظیمات" را کلیک نمایید.

| •                                                                                                    | Paramount Modem Smart Security                                                                                                    | X                                                                                                    |
|----------------------------------------------------------------------------------------------------|----------------------------------------------------------------------------------------------------|----------------------------------------------------------------------------------------------------|
| تله دوم مرحله اول مرحله اول الله دوم الم الم الم الم الم الم الم الم الم ال                                                                                                    | مرحله یخم<br>ج دوم 🛡 تنظیمات امنیتی سطح اول 🍽 تنظیمات و پیکریندی مودم 🔃 بررسی وضعیت اتصل 😳 دو                                                                                                    | مرحله پایانی کرده ششم<br>تلید سطوح امنیتی تلقیمات امنیتی سطح                                                                                                    |
| بالمتكافليت                                                                                                    | L.                                                                                                    | 🕐 تنظیمات امنیتی سطح اول                                                                                                    |
| را منفا منظیمات میروها به امنیت و برد وایر لم<br>در سه زیده تعریض شده است. در زیده اول نام شیک<br>رمز گذاری مودم وهمچین موارد مربوط به مغفی کرد<br>شیک منظیم خواهد شد در زیده دوم تنظیمات میرو<br>به سرعت ویر دو پادیس و میز در زیده سوم آپذیت<br>نرم افزار انجام خواهد شد. | يرلس را تنظيم نماييد(لايه امنيتى Å).<br>برد وايرلس آيديت نرم افزار<br>www.asreh<br>المان<br>دوهن<br>دوهن<br>دوهن<br>دوهن<br>دوهن<br>دوهن<br>دوهن قرار دارد<br>دوهن<br>دراندارد<br>دوهن قرار دارد<br>دوهن قرار دارد<br>دوهن<br>دراندارد<br>دوهن<br>دراندارد<br>دوهن<br>درادارد<br>دوهن<br>دراندارد<br>دراندارد<br>دوهن<br>دراند<br>دراندارد<br>دوهن<br>دراندارد<br>دراندارد<br>دوهن<br>دراندارد<br>دراند<br>دراندارد<br>دراند<br>دران<br>دران<br>دران<br>دران<br>دران<br>دران<br>دران<br>دران<br>دران<br>دران<br>دران | لطفا تنظیمات مربوط به امنیت و برد و ا<br>تنقیمات ورهزگذاری وایراس<br>اار نام شبکه :<br>() خلموش کردن وایراس :<br>() مخفی کردن شبکه :<br>ار ترباط آنی وایفای :<br>بزگشت |

با کلیک برروی آیتم "تایید تنظیمات" از منوی شعاعی ، مطابق شکل زیر پیغامی مبنی بر موفق آمیز بودن تایید تنظیمات ظاهر خواهد شد.

| <u>*</u>                                                                                                    | Paramount Modem Smart Security                                                                                                    | - 0 2                                                                                                    |
|----------------------------------------------------------------------------------------------------|----------------------------------------------------------------------------------------------------|----------------------------------------------------------------------------------------------------|
| تله دوم<br>ماهدگویی<br>مهدگویی                                                                                                    | مرحله دوارم<br>بی سطح اول 🔍 منظیمات و پیکریندی مودم 🔅 بررسی ومنعیت انصل                                                                                                    | مرحله بیانی کی مرحله ششم مرحله بینم<br>تلید سطح امنیتی کی تنظیمات امنیتی سطح دوم کی تنظیمات امنیت                                         |
| بالمحمولية     بالمحمولية     مواهدها     مواهدها المحمولية المحمولية المحم<br>لية المحمولية المحمولية المحمولية المحمولية المحمولية المحمولية المحمولية المحمولية المحمولية المحمولية المحمولية المحمولية المحمولية المحمولية المحمولية المحمولية المحموليية المحمولية المحمولية المحموليية المحموليية المحمولية المحمو |                                                                                                    | تنظیمات امنیتی سطح اول<br>اطفا تنظیمات مربوط به امنیت و برد وایرلس را تنظیم                                                               |
| در سه زیده کلاریف شده است، در زیده اق نام سیده،<br>رمز گذاری مودم وهمند در زیده دوم تنظیمات مربوط<br>شبکه تنظیم خواهدشد در زیده دوم تنظیمات مربوط<br>به سرعت ویرد وایرلس و نیز در زیده سوم آپخیت<br>نرم افزار انجام خواهد شد.                                                                                                    | ۲ ۲ <p< td=""><td>تنظیمات وروزگاری واپراس تنظیم سرعت وبرد واپراس آپ<br/>www.asrehoshmand.ir<br/>() تام شبکه :<br/>شبکه :<br/>روشن<br/>دوشن<br/>دوشیدات<br/>دوشیدات</td></p<> | تنظیمات وروزگاری واپراس تنظیم سرعت وبرد واپراس آپ<br>www.asrehoshmand.ir<br>() تام شبکه :<br>شبکه :<br>روشن<br>دوشن<br>دوشیدات<br>دوشیدات |
|                                                                                                    | ارتباه آئی وای فای در حالت فعال قرار دارد.<br>تغید وادامه                                                                                                    | روشن توضيعات<br>بتركشت                                                                                                    |

در صورتی که مقدار ۱۲۳۴۵۶۷ را در کادر متنی "رمزگذاری مودم" وارد کنیم و سپس از منوی شعاعی آیتم "تاییدتنظیمات" را کلیک نماییم ، مطابق شکل زیر پیغامی مبنی بر اینکه طول رمز وای فای کمتر از حد مجاز می باشد ظاهر خواهد شد.

| <u>*</u>                                                                                                    | Paramount Modem Smart Security                                                                                                    | - 8 🔀                                                                    |
|----------------------------------------------------------------------------------------------------|----------------------------------------------------------------------------------------------------|--------------------------------------------------------------------------|
| مرحله دوم مرحله اول مرحله اول التي مرحله اول التي التي التي التي التي التي التي الت                                                                                                    | مرحله ششم مرحله سوم مرحله بینیم مرحله بینیم مرحله بینیم مرحله بینیم مرحله بینیم مرحله سوم مرحله بینیم مرحله بینیم مرحله بینیم است مرحله بینیم مرحله بینیم مرحله بینیم است مرحله بینیم است مرحله بینیم مرحله بینیم بینیم بینیم بینیم بینیم بینیم بینیم بینیم بینیم بینیم بینیم بینیم بینیم بینیم بینیم بینیم بینیم بینیم بینیم بینیم بینیم بینیم بینیم بینیم | <b>مرحله پایانی</b><br>تلید سطوح امنیتی                                  |
| بالمص                                                                                                    | بات امنیتی سطح اول                                                                                                    | تنظيه 🕐                                                                  |
| ر در این مرحله تنظیمات میروط به امنیت و برد وایر اس<br>در این مرحله تنظیمات میروط به امنیت و برد وایر اش برکه.<br>در سه تریکه تعریل شده است در زیکه اول نام شرکه.<br>در میگره بری معمور معیون موارد میروط به مغفی کردن<br>میگره تایم مواهد شد.<br>به سر عنه رود قرار انجام خواهد شد. | ۲. بوط به اعنیت و برد و ایرلس را تنظیم<br>ه و ایراس تنظیم سرعت وبرد و ایرلس آن<br>بیکه : "www.asrehoshmad.r"<br>بیکه : "موعن المال مرز و ای فای کمتر از حد مجاز می باشد<br>(مطول ر مز و ای فای کمتر از حد مجاز می باشد<br>مطول ر مز و ای فای کمتر از حد مجاز می باشد<br>تردن شبکه : "موعن المال می می باشد<br>ترمن شبکه : "موعن المال می می باشد می باشد<br>ترمن و حداکثر ۳۶ کار اکتر باشد<br>ترمن شبکه : "موعن المال می می باشد می باشد<br>ترمن و حداکثر ۳۶ کار اکتر باشد                                                                                                    | لطفا تنظیمات ه<br>تنقیعات وریزگذار<br>الد. نام ش<br>کی حقوق<br>کی مغمی ڈ |
| تاييد وادامه                                                                                                    |                                                                                                    | بازگشت                                                                   |

به منظور خاموش کردن وایرلس آیتم "خاموش کردن وایرلس" را برروی حالت خاموش قرار دهید.باانجام اینکار اتصال دستگاه های وایرلس به سیستم محدود خواهد شد و همچنین تغییر تنظیمات مربوط به وایرلس از قبیل مخفی کردن شبکه، ارتباط آنی وای فای و سایر تنظیمات مربوطه غیرفعال خواهد شد .

| 2                                                                                                    | Paramount Modem Smart Security 😐 🔟                                                                                                    |
|----------------------------------------------------------------------------------------------------|----------------------------------------------------------------------------------------------------|
| جله دوم مرحله اول مرحله اول ا                                                                                                    | مرحله پایانی کی مرحله ششم الم مرحله ینجم مراحله ینجم مرحله جهارم مرحله جهارم مرحله موم مرحله موم مرحله موم الم<br>ایبد سطح امنیتی کی انتظامات امنیتی سطح دوم الم انتشامات امنیتی سطح اول کی انتظامات و بیکارمندی مودم الم ایرزسی ومسیت اتمال الم دو |
| بالتكانير                                                                                                    | تنظیمات امنیتی سطح اول                                                                                                    |
| راهنما<br>در این مرحله تنظیمات مربوط به اعنیت و برد وایر لس<br>در سه زینه تعریف شده است. در زینه اول نام شیکه :                                                             | لطفا تنظیمات مربوط به امنیت و برد وایرلس را تنظیم نمایید(لایه امنیتی A).<br>تنظیمات مربوط به امنیت و برد وایرلس را تنظیم نمایید(لایه امنیتی A).                                                                                                    |
| ر مزگذاری مودم وهمچین موارد مربوط به مخفی کردن<br>شبکه تنظیم خواهد شد. در زبانه دوم تنظیمات مربوط<br>به سرعت وبرد وایرلس ونیز در زبانه سوم آپدیت<br>در مناقل اینام خاص در د | ا۱۱٫٫ نام شبکه : www.asrehoshmand.ir رمزگذاری مودم : 1234567                                                                                                    |
| درم مرار میم خوشد سد.                                                                                                    | <ul> <li>خلموش کردن وایرلس : تونیدات وشعیت وایرلس در حالت داموش قرار دارد</li> <li>می مخفی کردن شبکه : روشن تونیدات وضعیت شبکه در حالت نمایان قرار دارد</li> </ul>                                                                                  |
|                                                                                                    | ار ارتباط آنی و ایفای : معنی روشن توضیعات دارتر اط آنی وای فای در حالت فعال قرار دارد.                                                                                                    |
|                                                                                                    | بارگشت                                                                                                    |

به منظور جلوگیری از دسترس افراد غیر مجاز (هکر) به مودم توصیه می شود که آیتم "مخفی کردن شبکه" را برروی حالت خاموش تنظیم نمایید تا نام شبکه از دسترس افراد غیر مجاز مخفی بماند.

| <u>1</u>                                                                                                    | Paramount Modem Smart Security -                                                                                                    | Ξ Σ3                    |
|----------------------------------------------------------------------------------------------------|----------------------------------------------------------------------------------------------------|-------------------------|
| دله دوم 🖍 مرحله اول ا<br>شفدگوی ۲۰۰۸ تلیدانیسنس                                                                                                    | ه یانی کی مرحله مشم مرجله منتجم مرحله میتجم مرحله منتجم مرحله منتجم مرحله م | <b>مرحله</b><br>تاييد ، |
| بالمتكانيت                                                                                                    | 🕑 تنظیمات امنیتی سطح اول                                                                                                    | D                       |
| راهنما<br>در این مرحله تنظیمات مربوط به اعتیت و برد وایر لس<br>در سه زینه تعریف شده است. در زینه اول نام شبکه ،                                                               | فا تنظیمات مربوط به امنیت و برد وایرلس را تنظیم نمایید(لایه امنیتی A).<br>نقیمات وروگانوی وایولی تنظیم سرعت وبرد وایرلس آیدیت نرم افزار                                                                                                    | نطن<br>ت                |
| رمزگذاری مودم وهمچین موارد مربوط به مغفی کردن<br>شبکه تنظیم خواهد شد. در زبانه دوم تنظیمات مربوط<br>به سرعت وبرد وایرلس و نیز در زبانه سوم آپدیت<br>نرم افزار انجام خواهد شد. | ال، نام شبکه : www.asrehoshmand.ir رمزگذاری مودم :                                                                                                    |                         |
|                                                                                                    | کاردن و ایراس : دوشن تونیدات وضعیت وایراس در حالت روشن قرار دارد<br>کی مخفی کردن شبکه : فاموش تونیدات وضعیت شبکه در حالت مففی قرار دارد                                                                                                    |                         |
|                                                                                                    | روشن توضيدات ارتباط آنی وايفای : روشن توضيدات ارتباط آنی وای فای در دالت فعال قرار دارد                                                                                                    |                         |
|                                                                                                    | بتركفت                                                                                                    |                         |

همانطور که ملاحظه می کنید آیتم "ارتباط آنی وای فای<sup>ا</sup> " به طور پیش فرض در حالت روشن قرار دارد و در صورت روشن بودن مقدار این آیتم ، مودم شما از لحاظ امنیت در سطح پایینی قرار خواهد گرفت . توصیه می گردد که این مقدار را برروی حالت خاموش قرار دهید .

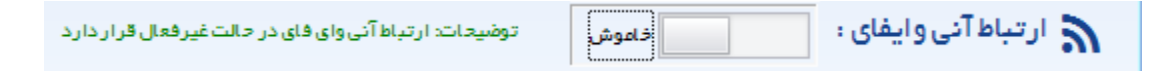

1. WPS Www.asrehoshmand.lr

|                                                                                                    |                                                 |                                        | برد وايرلس                                             | زبانه دوم: تنظیم سرعت و                    |
|----------------------------------------------------------------------------------------------------|-------------------------------------------------|----------------------------------------|--------------------------------------------------------|--------------------------------------------|
|                                                                                                    | تعیین می گردد.                                  | ، و همچنین برد وایرلس                  | وط به سطح امنیت وایرلس                                 | در این مرحله تنظیمات مرب                   |
| <u>P</u>                                                                                                    | Par                                             | amount Modem Smart Security            |                                                        | ∑ □ □                                      |
| تله دوم 🖍 مرحله اول 🛄<br>انابذگویی                                                                                                    | مرحلة سوم مرجم مرجم مرجم مرجم مرجم مرجم مرجم مر | مرحله جهارم<br>تنظیملت و بیکریندی مودم | مرحله ينجم<br>سطح دوم <b>ال تنظيمات امنيتى سطح اول</b> | مرحله پلیانی مرحله ششم<br>تلید سطوح امنیتی |
| بالمتكانيت                                                                                                    |                                                 |                                        | اول                                                    | 🕐 تنظیمات امنیتی سطح                       |
| المنافع والمتناف والمنتما                                                                                                    |                                                 | A).                                    | د وایرلس ر ا تنظیم نمایید(لایه امنیتی،                 | لطفا تنطيمات مربوط به امنيت و بر،          |
| در این فرخهانطینهای طریوم به اسیف و برد وایز می<br>در سه زیاده تعریف شده است.در زیاده اول نام شبکه ،<br>رمز گذاری مودم وهمچین موارد مربوط به مخفی گردن | -                                               |                                        | <b>رعت وبردوایراس</b> آپذیت نرم افزار                  | تنظیمات و رمزگذاری و ایرلس تنظیم ه         |
| شیکه تنظیم فواهدشد در زینه درم تنظیمات مربوط<br>به سرعت ویرد وایرلس و نیز در زینه سوم آپذیت<br>ترم افزار انجام فواهد شد.                               | Lungite                                         | الد.<br>تنظیم برد و ایرلس :<br>داموش   | متوسط<br>فوی<br>کامل داموش                             | تنظيم امنيت وايرلس :<br>المعادية المعادية  |
|                                                                                                    | تاييد وادامه                                    |                                        |                                                        | بازگشت                                     |

همانطور که ملاحظه می کنید امنیت وایرلس مودم در سطح "متوسط" قرار گرفته است . به منظور افزایش سطح امنیت وایرلس ابتدا آیتم "تنظیم امنیت وایرلس" را مطابق شکل زیر برروی حالت روشن قرار داده وسپس سطح امنیت وایرلس را برروی کامل قرار دهید.

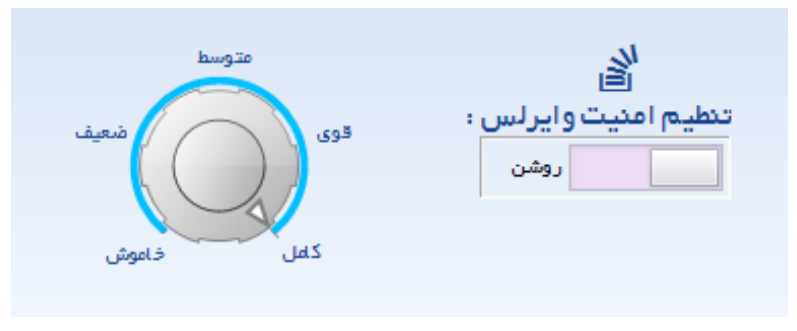

توجه داشته باشید که برای افزایش و یا کاهش برد وایرلس در ابتدا بایستی آیتم "تنظیم برد وایرلس" را مطابق شکل زیر برروی حالت روشن قرار داده وسپس جہت افزایش برد وایرلس ، مقدار را برروی حالت بالا ویا متوسط و همچنین جہت کاهش برد وایرلس مقدار را برروی حالت پایین تنظیم نمایید.توصیه می شود جہت افرایش امنیت برد وایرلس مقدار برروی حالت پایین تنظیم گردد.

| <br>l                      |
|----------------------------|
| تنظیم برد وایرلس :<br>روشن |

# زبانه دوم: آپدیت نرم افزار

در اپلیکیشن امنیتی پارامونت به منظور افزایش سطح امنیت وایرلس قابلیتی با عنوان "آپدیت نرم افزار" در این اپلیکیشن فراهم آورده شده است بدین صورت که کاربر به راحتی فایل معتبر مربوط به مودم خود را از سایت عصر هوشمند دریافت و در اپلیکیشن پارامونت جهت بروزرسانی مودم بارگذاری نماید.

| Paramount Modem Smart Security                                                                                                    |                                         |  |  |  |
|----------------------------------------------------------------------------------------------------|-----------------------------------------|--|--|--|
| مرحله بیتیم مرحله بیتیم مرحله بیتیم مرحله بیتیم مرحله دوم مرحله دوم مرحله الله مرحله الله مرحله ا<br>مرحله مرحله مرحله الله مرحله الله مرحله الله مرحله الله مرحله الله مرحله الله مرحله الله مرحله الله مرحله الله م | <b>مرحله پایانی</b><br>تلید سطوح امنیتی |  |  |  |
| אום ומנגדט עושב ופט                                                                                                    | تنظيد 🕐                                 |  |  |  |
| دربوط به امنیت و برد و ایرلس را تنظیم نمایید(ایه امنیتی A).                                                                                                    | لطفا تنطيمات ه                          |  |  |  |
| د این مرتبعهای مربوع است وید و ایران<br>اندازی و ایرانس تنقیم سرعت ویرد و ایرانس آینه از انتهای است. در زینه اور نام شیکه .<br>مرتبک این مودم مومی مواد مربوط به مفض کردن                                                                                                    | تنظيمات و رمزگ                          |  |  |  |
| میکه تنظیم خواهد شد.در زیانه دوم تنظیمات مربوط<br>جهسرعت وبرد وایرلس ونیز در زیانه دوم آیدیت<br>به سرعت وبرد وایرلس ونیز در زیانه سوم آیدیت                                                                                                    |                                         |  |  |  |
| فرم افزار انجام فواهد شد.<br>فایل آپدیت را بار گزاری نمایید :<br>دربافت فایل آپدیت بارگزاری                                                                                                    |                                         |  |  |  |
|                                                                                                    |                                         |  |  |  |
|                                                                                                    | بازگشت                                  |  |  |  |
|                                                                                                    |                                         |  |  |  |

پس از اینکه فایل معتبر آپدیت را از سایت <u>www.asrehoshmand.ir</u> دریافت نمودید آیتم "آپدیت نرم افزار" را برروی حالت روشن تنظیم نموده و سپس دکمه "بارگذاری" را مط<mark>ابق شکل زیر به منظ<mark>ور ا</mark>نتخاب فایل آپدیت کلیک نمایید.</mark>

| <u>*</u>                                |                   |          | , آپدیت را انتخاب نمایید             | لطفا فايل         | 23                           | X = -                                          |
|-----------------------------------------|-------------------|----------|--------------------------------------|-------------------|------------------------------|------------------------------------------------|
| ن <b>له اول</b><br>دلایسنس              | 🚱 🕘 🚺 🕨 Comp      | puter 🕨  | Local Disk (E:) > www.asrehoshmand.i | • • • • • • • • • | Search www.asrehoshmand.ir 👂 | مرحله پایانی کرد مشم<br>تلید سطوح امنیتی سطح د |
|                                         | Organize 🔻 New f  | older    |                                      |                   | := 2                         |                                                |
|                                         | Documents         | <b>^</b> | lame                                 | Date modified     |                              |                                                |
|                                         | Music             |          | Update                               | ۲۰۱۶/۳۰/۰۹ ۰۶:۴۵  |                              | 🕐 تنظیمات امنیتی سطح اول                       |
| ,                                       | Videos            |          |                                      |                   |                              |                                                |
| يت و برد واير لس                        | 💶 Computer        |          |                                      |                   |                              | لطفا تنظيمات فربوط به امنيت و برد واير         |
| بانه اول نام شیخه .<br>بوط به مخفی کردن | 🚢 Local Disk (C:) |          |                                      |                   |                              | تنظیمات و رمزگذاری و ایرلس تنظیم سرعت          |
| وم تنظیمات مربوط<br>الاخس معرآب در ت    | 👝 Local Disk (D:) |          |                                      |                   | No preview available.        | آيديت نر                                       |
| . شد.                                   | 🕞 Local Disk (E:) |          |                                      |                   |                              |                                                |
|                                         | 👊 Network         |          |                                      |                   |                              |                                                |
|                                         |                   |          |                                      |                   |                              |                                                |
|                                         |                   |          |                                      |                   |                              |                                                |
|                                         |                   |          |                                      | ۰<br>۱            |                              | بازگشت                                         |
|                                         | FI                | ie name  | Update                               | ¥                 | All Files (",")              |                                                |
|                                         |                   |          |                                      |                   | Open Cancel                  |                                                |

در صورتی که هیچ فایلی جہت بارگذاری انتخاب نشده باشد و برروی دکمه "دریافت فایل آپدیت" کلیک نماییم پیغامی مطابق شکل زیر مبنی بر انتخاب فایل بروزرسانی، ظاهر خواهد شد.

| <u>1</u>                                                    | Paramount Modem Smart Security                                                                                                    | - @ X                                                                                                    |
|-------------------------------------------------------------|----------------------------------------------------------------------------------------------------|----------------------------------------------------------------------------------------------------|
| لم دوم<br>لا کوبی کی این این این این این این این این این ای | مرحله بیتیم<br>مرحله بیتیم<br>تنقیف التیبی سطح اول<br>الیبی<br>الیبی<br>الیبی<br>الطفا فایل بروز رسانی انتخاب نشده است<br>دریافت فایل بروز رسانی انتخاب نشده است<br>دریافت فایل بروز رسانی انتخاب نشده است<br>دریافت فایل بروز رسانی انتخاب نشده است<br>دریافت فایل بروز رسانی دانتخاب نشده است<br>دریافت فایل بروز رسانی دانتخاب نشده است<br>دریافت فایل بروز رسانی دانتخاب نشده است<br>دریافت فایل بروز رسانی دانتخاب نشده است<br>دریافت فایل بروز رسانی دانتخاب نشده است<br>دریافت فایل بروز رسانی دانتخاب نشده است<br>دریافت دایل آیمیت<br>دریافت دایل آیمیت<br>دریافت آیمیت<br>دریا | مرحله بیلتی<br>تلید سطح امنیتی کسی مرحله ششم<br>تلید سطح امنیتی سطح اول<br>اللفا تنظیمات مربوط به امنیت و برد وایرلس را تنظی<br>اللفا تنظیمات ورمزگذاری وایرلس تنظیم سرعت وبرد وایرلس<br>الزیمان ورمزگذاری وایرلس تنظیم سرعت وبرد وایرلس<br>الزیمان می افزار : |

پس از انتخاب فایل برروز رسانی دکمه "دریافت فایل آپدیت" را به منظور بروزرسانی نرم افزار کلیک نموده وسپس منتظر آپدیت بمانید. در صورتی که در حین آپدیت نرم افزار مودم ریستارت شود پیغام زیر ظاهر خواهد شد.

| <u>2</u>                                                                                                    | Paramount Modem Smart Security                                                                                                    | - 8 🛛                                                                                                    |
|----------------------------------------------------------------------------------------------------|----------------------------------------------------------------------------------------------------|----------------------------------------------------------------------------------------------------|
| مرحله دوم مرحله اول مرحله اول فوشلدگوی                                                                                                    | مرحله ششم مرحله سنجم مرحله بينجم مرحله يوام مرحله سوم مرحله سوم مرحله مرحله مرحله سوم مرحله سوم مرحله سوم مرحله سوم مرحله مرحله مرحله مرحله مرحله مرحله م | مرحله پایانی کر مرحله پایانی کر مرحله کار مرحله کر مرحله کر مرح می مرح مرح مرح مرح مرح مرح مرح مرح مرح مرح |
| راهتما<br>در این مرحدتشیمان میرد و دیر رید دو دیر سرا<br>مرحد در رید دو در موجه منه مقدی کردن<br>شیکه منتقیم خواهد شد در زیده دوم منهمات مروط<br>شیکه منتقیم خواهد شد .<br>به سر مت ورد و ایر اس و نیز در زیده دوم تقیمات مروط<br>نیر ما فزار انجام خواهد شد . | منیتی سطح اول<br>به امنیت و برد وایرلس را تنظیم<br>ایرلس تنقیم سرعت وبرد وایرلس<br>یک افزار :<br>یک آپدیت نرم افزار :<br>مربعت فیل آپدیت برگاری<br>در حال حاضر امکان آپدیت وجود ندارد<br>مربعت میلواری                                                                                                    | نظیمات ا<br>لطفا تنطیمات مربوط<br>تنظیمات ورمزگذاری و<br>برگشت                                             |
|                                                                                                    |                                                                                                    |                                                                                                    |

اگر مراحل آپدیت با موفقیت انجام شود پیغامی مطابق شکل زیر مبنی بر موفق آمیز بودن آپدیت نرم افزار ظاهر خواهد شد.

| <u>*</u>                                                                                                    |                             | Paramount Modem Smart Securit             | ty                                           |                                                                                        | - 8 🔀                                                             |
|----------------------------------------------------------------------------------------------------|-----------------------------|-------------------------------------------|----------------------------------------------|----------------------------------------------------------------------------------------|-------------------------------------------------------------------|
| مرحله اول مرحله اول الله مرحله اول مرحله اول الله مرحله اول الله مرحله اول الله مرحله اول الله مرحله الله مرحله مرحله مرحله الله مرحله الله<br>مرحله الله مرحله الله مرحله الله مرحله الله مرحله الله مرحله الله مرحله الله مرحله الله مرحله الله مرحله مرحله م | وم مرحله<br>معيت اتصل فوشله | مرحله چهارم<br>تنظیمات و پیکریندی مودم    | مرحله ینجم<br>تنظیمات امنیتی سطح اول         | مرحله ششم<br>تنظیمات امنیتی سطح دوم                                                    | مرحله پایانی<br>تایید سطوح امنیتی                                 |
| راهنما<br>در این مراحقتلیمان مردوط به اعثیت و برد و ایرلس<br>در سری مراحقتلیمان مردوط به اعثیت و برد و اورلس<br>در منهای مردوط مشحیان دردوط به مغلی کردن<br>در منهای مردوط مشحیان در دردوط به مغلی کردن<br>در ما قرار انجام خواهد شد.<br>در ما قرار انجام خواهد شد.                                                                                                    | 2.0.0 Built                 | ایکی<br>ایت با موفقیت انجام شد<br>بارگاری | ا تنقید<br>وایرنس<br>ز : ا<br>دربعت فایل آپد | منیتی سطح اول<br>به امنیت و برد وایرلس ر<br>ایرلس تنقیم سرعت وبردر<br>ش آپدیت نرم افزا | تنظیمات ا<br>لطفا تنطیمات مربوط<br>تنظیمات و رمزگذاری و<br>بیزگشت |

در صورتی که فایل آپدیت نامعتبر باشد پیغام زیر ظاهر خواهد شد .

| <u>1</u>                                                                                                    | Paramount Modem Smart Security                                                                                                    | - 8 X                                                              |
|----------------------------------------------------------------------------------------------------|----------------------------------------------------------------------------------------------------|--------------------------------------------------------------------|
| ه دوم<br>هدگویی ۲۹۱۸ تلیدانیسنس 📰                                                                                                    | مرحله ششم و مرحله بنجم مرحله بنجم مرحله جهارم مرحله جهارم مرحله سوم مرحله مرحله مرحله مرحله مرحله مرحله مرحله<br>تنظيمات امنيتي سطح دوم تنظيمات امنيتي سطح اول 🔍 تنظيمات و پيكريندي مودم 🗱 بررسي ومنجبت اتصل خط مرحله                                                                        | مرحله پایانی<br>تلید سطوح امنیتی                                   |
| یابلویانی<br>پایل مرابع<br>در این مرحله تظلیمات عربوط به افیت و بید و ایرانس<br>در سه زینه دوم و همچین موارد مربوط به مفقی کردن<br>شیکه تعلیم خواهد شد در زینه دوم تظلیمات مربوط<br>به سرے تو برد و ایرانس و غذ در زینه دوم تظلیمات مربوط<br>به سرے تو برد و ایرانس و غذ در زینه دوم تظلیمات مربوط<br>نرم افزار انجام خواهد شد. | منیتی سطح اول<br>یه امنیت و برد وایرلس را تنظیم<br>ایرلس تنظیم سرعت وبرد وایرلس<br>یوان تنظیم سرعت وبرد وایرلس<br>یوانه افزار :<br>دریست فایل آپدیت را به درستی بار گزاری نمایید<br>دریست فایل آپدیت بارگزاری نمایید<br>دریست فایل آپدیت بارگزاری نمایید<br>دریست فایل آپدیت بارگزاری نمایید | تنظیمات اد<br>لطفا تنطیمات مربوط ب<br>تنظیمات ورمزگذاری و<br>بزگشت |

### مرحله ششم : تنظیمات امنیتی سطح دوم

در این مرحله تنظیمات امنیتی سطح B یا به عبارتی ساده تر فیلتر مک هوشمند انجام می شود. دراین مرحله علاوه براینکه کاربر به راحتی می تواند دستگاه های موردنظر را به صورت کاملا هوشمند فیلتر نماید همچنین می تواند مشاهده نماید که چه دستگاه هایی به مودم متصل هستند و دسترسی سایر دستگاه ها را محدود نماید.

| لله يابلني من الما المالي المالي<br>مالي مالي مالي مالي مالي مالي مالي المالي المالي المالي المالي المالي المالي المالي المالي المالي المالي المالي المالي المالي المالي المالي المالي المالي المالي المالي مالي                                                                                                    | Paramount Modern Smart Security 📼 🗵                                                                                                    |                                                                                                    |                              |  |  |  |
|----------------------------------------------------------------------------------------------------|----------------------------------------------------------------------------------------------------|----------------------------------------------------------------------------------------------------|------------------------------|--|--|--|
| کر انتظیمات امنیتی سطح دوم<br>از انتظیمات امنیتی سطح دوم<br>از انتظیمات امنیتی سطح دوم<br>از انتظیمات امنیتی سطح دوم<br>از انتظیمات امنیتی سطح دوم<br>از انتظیمات امنیتی سطح دوم<br>از انتظیمات امنیتی سطح دوم<br>از انتظیمات امنیتی سطح دوم<br>از انتظیمات امنیتی از انتظام الاز انتظام الاز انتظام الاز انتظام الا الار<br>از انتظام الاز انتظام الاز انتظام الاز انتظام الاز انتظام الاز انتظام الاز انتظام الاز<br>از انتظام الاز انتظام الاز انتظام الاز الان الاز الاز الاز الاز الاز الاز                                                                                                    | مرحله دوم<br>فوشاهدگویی                                                                                                    | ایانی کی مرحله ششم مرحله پنجم مرحله پنجم مرحله دوم بنجم مرحله دوم کی مرحله دوم بنجم مرحله سوم بنجم مرحله سوم مرحله بنجم مرحله بنجم مرحله بنجم مرحله موم بنجم مرحله بنجم مرحله بنجم مرحله موم بنجم مرحله مرحل مرحل مرحل مرحل مرحل مرحل مرحل مرحل | <b>مرحله پا</b><br>تایید سطو |  |  |  |
| الما المسال دستگاه های وایرلس به مودم تنظیمات فیلتر مکر ا انتهام دهید (لایه امنیتی B) در این مردام بالیبر حلت فلوش به روفن گزینه المان المان المان المان المان معالی المان المان ال                                                                                                    | بالأكانيت                                                                                                    | تنظيمات امنيتى سطح دوم                                                                                                    | U                            |  |  |  |
| د این درماد باشید راحد تافین می که تافین بر منگ تافین بر منگ تافین بر منگ تافین میگذ می<br>نقاستری فیتر شده باشد ، گزین "هال بایر فال روی حلت روشن<br>فیتر شده باشد ، گزین "هال بایر فال روی حلت روشن<br>فیتر شده باشد ، گزین "هال بایر فال دروی حلت روشن<br>که تعال / غییر فعال :<br>دعر عدر زرین آن هی منگه های مک شده<br>دعر عدر زرین آن هی منگه های مک شده<br>دعر عدر زرین آن هی منگه های مک شده<br>در عدر زرین آن هی منگه های مک شده<br>در عدر زرین آن هی منگه های مک شده<br>در عدر زرین آن هی منگه های مک شده<br>در عدر زرین آن های معرف مقدر این این این این این این مع منگه های واریل را به وره جعلی<br>مروز تعلی به فایر توضی نیز دادم موری که در<br>در معال های ماند دادم موری که<br>از مان مانه واره منگه ماند این موری مقدل افرون میگه "را<br>در مانه معرف ماند با در موری که<br>در مانه ماند دادم موری که<br>در مانه ماند دادم موری که<br>در مانه ماند دادم موری که<br>در مانه ماند دادم موری که<br>در مانه ماند دادم موری که<br>در مانه ماند دادم موری که<br>در مانه ماند دادم موری که<br>در مانه ماند دادم موری که<br>در مانه ماند دادم موری که<br>در مانه ماند دادم موری که<br>در مانه ماند دادم موری که<br>در مانه ماند دادم موری که<br>در مانه ماند دادم موری که<br>در مانه ماند در ماند ماند در مانه دادم موری که<br>در مانه ماند دادم موری که<br>در مانه ماند دادم موری که<br>در مانه ماند در ماند ماند در ماند در ماند در ماند دادم موری که<br>در ماند ماند ماند در می که<br>در ماند دادم موری که<br>در مانه ماند در ماند در ماند دادم موری که<br>در مانه ماند دادم موری که<br>در مانه ماند دادم موری که<br>در مانه ماند در در ماند دادم موری که<br>در ماند دادم موری که<br>در مانه ماند دادم موری که<br>در مانه ماند دادم موری که<br>در مانه ماند دادم موری که<br>در مانه ماند در در مانه ماند دادم موری که<br>در مانه ماند دادم موری که<br>در ماند دادم موری که<br>در ماند دادم موری که<br>در ماند دادم موری که<br>در ماند دادم موری که<br>در ماند دادم موری که<br>در ماند دادم موری که<br>در ماند دادم موری که<br>در ماند دادم موری که<br>در ماند در ماند دادم موری که<br>در ماند دادم موری که<br>در ماند دادم موری که<br>در ماند دادم موری که<br>در ماند دادم موری دادم موری که<br>در ماند دادم موری که<br>در ماند دادم موری دادم موری که<br>در ماند دادم موری دادم موری که<br>در ماند دادم موری دادم موری دادم دادم دادم | ی راهنما                                                                                                    | اتصال دستگاه های وایرلس به مودم تنظیمات فیلتر مک را انجام دهید (لایه امدیتی B)                                                                                                    | لطفا با                      |  |  |  |
| مربوا به هدر دستگاه ، مستگاه مور منظر به کادر سعت راست<br>اماله خواهد هدو در تهدیند داستگاه :<br>مینان بایوند از این روینه مرد از را در این روینه مرد از را در اعد ا                                                                                                    | د راین مرتبه با تغییر جالت فاتونی بی روش گزینه<br>افغالستی فیلترمگ تر میرتی که مستکه بیا مستکه های<br>فیلتر شده باشد ، گزینه "همان اغیر ظامل "روی حالت زمانن<br>چپ تلمی اعداده شاوه ان مو میرتی که هم عشتگاه<br>و در کند زیرین آن هیچ مستکامی قام رنتراهد شد در<br>افیلتر منهده باشد این گزینه، برروی حالت فلوه ش قرار گرفته<br>مورت تطیلی به فیلترکرد مستگاه های ولیارس ، ابتما<br>مورت تطیلی به فیلترکرد مستگاه های ولیارس ، ابتما<br>ازمانت گفوش به حالت روشن تغییر داد در میرتی که<br>ازمانت کاه هایش ای ماده داد در میرتی که<br>مریت به هم دستگاه ، مستگاه هور منقار بین این ترینی که<br>مریوا به هر دستگاه ، مستگاه مور منقد را در میرش از است<br>میروا به هر دستگاه ، مستگاه مور منقر بین جالت گزینه<br>افیله خواهه هر در میلی بین جالت گزینه<br>افیله خواهه هر در میلی بین جالت گزینه<br>افیله خواهه هر در میلی بین در ان گزینه | لی فعالسازی فیلترمک : فعوش<br>فعال/غیرفعال: فعوش Q دستگاه های عتمال/ افزودن دستگاه چدید:<br>د حدف عمه دستگاه های عک شده<br>بزگفت<br>بزگفت                                                                                                    | e:                           |  |  |  |

به منظور فیلتر کردن دستگاه های وایرلس متصل و همچنین مشاهده دستگاه های متصل ، آیتم "فعالسازی فیلترمک" را برروی حالت روشن قرار دهید.

|                                                                                                    |                                   | Paramount Modem Smart Security                                                                                                    | X                                                    |
|----------------------------------------------------------------------------------------------------|-----------------------------------|----------------------------------------------------------------------------------------------------|------------------------------------------------------|
| مرحله اول<br>ی این ایندانیسنس 🗄                                                                                                    | <b>مرحله دوه</b><br>خوشامدگوی     | مرحله بیخیم<br>ایج دوم اس مرحله بیخیم است (برسی ومعیت اتصل است) ایج دوم است (برسی ومعیت اتصل است) ایج ایج دوم است (برسی ومعیت اتصل ا | مرحله پلیانی<br>تلید سطوح امنیتی<br>تلید سطوح امنیتی |
| بالمتكانيت                                                                                                    |                                   | ח                                                                                                    | Ţ تنظیمات امنیتی سطح دوه                             |
| راهتما                                                                                                    | *                                 | مودم تنظیمات فیلتر مکر ۱ انجام دهید (لایه امنیتی B)                                                                                  | لطفا با اتصال دستگاه های و ایرلس به                  |
| ، مرحله باتفییر حالت فلموش به روشن گزینه<br>فیلترمک" در صورتی که دستگاه یا دستگاه هلی<br>بلشند ، گزینه "فعال/غیرفعل" روی حالت روشن                                                | در این<br>"فعالسازی<br>فیلتر شده  | 👗 فعالسازی فیلترمک : 📃 رومن                                                                                                    |                                                      |
| رد و بیست مستده سی بیسر سده در تدر مستگاهی<br>ن داده می شود اما در صورتی که هیچ دستگاهی<br>ه باشد این گزینه برروی حالت خلموش قرار گرفته<br>زیرین آن میچ دستگاهی قلهر نفواهد شد.در | چپ نماید<br>چپ نماید<br>فیلتر نشد | د اموش Q دستگاه های متصل/افزودن دستگاه جدید: و اموش                                                                                  | 🖌 فعال/غيرفعال:                                      |
| ایل به فیلتر کُردن دستگاه های وایر لس ، ابتدا<br>- گله اید - گله ماه ماه ایس                                                                                                    | مورتته                            | همه دستگاه های مک شده                                                                                                    | _ حذف                                                |
| ستنه و دستگاه های متصل/افزودن دستگاه …" را<br>ینه "دستگاه های متصل/افزودن دستگاه …" را                                                                                            | وسپس کز                           |                                                                                                    |                                                      |
| فافوش به حالت روشن تغییر داد در صورتی که<br>محمد همتم از ماشد در کادر سم ترجی سم کر                                                                                               | ازحالت ا                          |                                                                                                    |                                                      |
| ی به موده منعمن بهند در داد مسله چپ، محا<br>بتگاه ها نمایش داده خواهد شد.باتیک ز دن مک                                                                                            | T درس دس                          |                                                                                                    |                                                      |
| بر دستگاه ، دستگاه مور دنظر به کادر سفت ر است                                                                                                    | مربوط به ه                        |                                                                                                    |                                                      |
| افه خواهد شد و در بهیت بید حابت دریده<br>فعال کفید فعال "با بعد بعضی قبل جاد                                                                                                    | -                                 | دييد وادامه                                                                                                    | باركشت                                               |

در نظر داشته باشید که اگر قبلا دستگاهی در لیست فیلتر قرار داده شده باشد در کادر زیرین سمت راست گزینه "فعال / غیرفعال" مطابق شکل زیر مک آدرس دستگاه فیلتر شده قرار می گیرد و همچنین گزینه "فعال / غیرفعال" برروی حالت روشن قرار می گیرد.

| 2                                                                                                    | Paramount Modem Smart Security 🗢 🐵                                                                                                    |
|----------------------------------------------------------------------------------------------------|----------------------------------------------------------------------------------------------------|
| مرحله دوم<br>نوشفدگویی                                                                                                    | رحطه پایانی کی مرحله مشم مرحله ینجم مرحله ینجم مرحله جهارم مراحله موم .<br>پید سلاح امنیتی کی انظیمات امنیتی سلح دوم کی انظیمات امنیتی سلح اول کی انظیمات و بیکربندی مودم کی بررسی ومعیت تصل                                                                                                    |
| بالمتكانيت                                                                                                    | דنظیمات امنیتی سطح دوم                                                                                                    |
| ا (اهتما                                                                                                    | لطفا با اتصال دستگاه های وایرلس به مودم تنظیمات فیلتر مک را انجام دهید (لایه امنیتی B)                                                                                                    |
| در این درحله، باتقییر حالت فلوش به روشن گزینه<br>"فعالسازی فیلترمک" در مورتی که دستگاه یا دستگاه هلی<br>فیلتر شده باشند ، گزینه "فعال /فیرفعل" روی حالت روشن<br>قرار می گیرد و لیست دستگاه های فیلتر شده در کادر سعت<br>جریبار شداید ، خیدایا در معرف کرده سرکتار | ل فعالسازی فیلترمک : می روشن                                                                                                    |
| نیپتر بیش منافذ این گردند با در موری مدین هی مسلسی<br>فیلتر نشده باشد این گزینه برروی حالت فلوش قرار گرفته<br>و در کادر زیرین آن میچ مسلگاهی قامر نفواهد شد. در<br>مورت تمایل به فیلتر کردن دستگاه های وایر لس ، ابتدا                                            | فعال/غیرفعال: می روشن Q دستگاه های متمیل/افزودن دستگاه جدید: می دادوش ار دادوش از دادوش ار می دستگاه جدید: دادوش ار می دادوش ار می مدیند دادوش ار می دادوش ار می دادوش از می دادوش از می |
| بایستی دستگاه یا دستگاه های وایر لس را به مودم متصل<br>وسپس گزینه <sup>*</sup> دستگاه های متصل/افزودن دستگاه <sup>*</sup> را<br>از حالت خلوش به حالت روشن تغییر داد در صورتی که<br>دستگاهی به مودم متصل باشد در کادر سمت چپ مک                                    | 50:68:0a:f8:ca:54                                                                                                    |
| ا درس دستگاه ها تفیش داده وجاهد هدیاییک ردن مک<br>مربوط به هر دستگاه ، دستگاه مورخنقر به کار سفت راست<br>اشافه خواهد شد و در نهیت بید حالت گزینه<br>"فعال بغیرفعل" را روی روشن قرار داد.                                                                          | بتركشت تلييد وادامه                                                                                                    |
|                                                                                                    |                                                                                                    |

حالا اگر قصد داشته باشیم دستگاه جدیدی به لیست فیلتر اضافه کنیم مطابق شکل زیر گزینه "فعال / غیرفعال" را برروی حالت خاموش قرار داده و سپس آیتم "دستگاه های متصل / افزودن دستگاه جدید" را برروی حالت روشن قرار دهید.

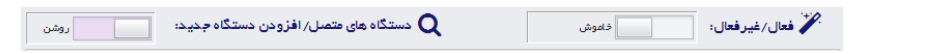

با تنظیم مقدار این آیتم برروی حالت روشن ، دستگاه ویا دستگاه های مورد نظر را به مودم متصل نمایید.در صورتی که دستگاهی به مودم متصل نباشد با پیغام زیر مواجه خواهید شد .

| ی مرحله دوم<br>ورحله دوم کی مرحله اول<br>ورواره دگوی                                                                                                    | ورجله ششم<br>مرجله ششم<br>تنقيمات امنيتي سطح دوم في مرجله بيتيم<br>تنقيمات امنيتي سطح دوم في مرجله بيتيم سطح اول في مرجله جهارم في مرجله سوم                                                                                                    | کا ۲ تاید سطوح امنیتی                |
|----------------------------------------------------------------------------------------------------|----------------------------------------------------------------------------------------------------|--------------------------------------|
| ی منابع می این می این این می ای این می ای این می ای این این می ای این این می ای این این این این این این این این این | ت امنیتی سطح دوم<br>ستگاه های وایرلس به مودم تنظیمات<br>فیرفعال: اور این مودم متصل نیست<br>اور این مودم متصل نمایید<br>الطفا یک یا چند دستگاهی به مودم متصل نمایید<br>الطفا یک یا چند دستگاه را به مودم متصل نمایید<br>الطفا یک یا چند دستگاه را به مودم متصل نمایید | تنظیما<br>لطفا با اتصال در<br>بازگشت |

توجه داشته باشید که با مشاهده این پیغام دستگاه های وایرلس موردنظر از قبیل : تلفن های هوشمند، لپ تاپ و ... را به مودم متصل نمایید.با اتصال دستگاه های مورد نظر به سیستم مطابق شکل زیر مک آدرس دستگاه های متصل در کادر زیرین سمت چپ آیتم "دستگاه های متصل/ افزودن دستگاه جدید" قرار داده می شود.

| <u>1</u>                                                                                                    | Paramount Modem Smart Security 📼 🗵                                                                                                    |
|----------------------------------------------------------------------------------------------------|----------------------------------------------------------------------------------------------------|
| مرحله دوم مرحله اول مرحله اول فوشادگویی<br>خوشادگویی                                                                                                    | مرحله پیانی کی مرحله شهم مرحله بیتم<br>تبید سطح امنیتی کی تنظیمات امنیتی سطح دوم کی تنظیمات امنیتی سطح اول کی تنظیمات و پیکریندی مودم کی پررسی وضعیت اتصل |
| بالماجونيت                                                                                                    | تنظیمات امنیتی سطح دوم                                                                                                    |
| * راهنما                                                                                                    | لطفا با اتصال دستگاه های وایرلس به مودم تنظیمات فیلتر مک را انجام دهید (لایه امنیتی B)                                                                    |
| د این مرحله باتغییر حالت فلوش، به روشن گزینه<br>"فعالسازی فیلترمک" در صورتی که مستگاه هلی<br>فیلتر شده باشند ، گزینه "فعال /غیر فعل" روی حالت روشن<br>قرار می گیرد و لیست مستگاه های فیلتر شده در کادر سعت                                                    | 👗 فعالسازی فیلترمک :                                                                                                    |
| چپ تفیض داده می شود اما در صورتی که هیچ دستگاهی<br>فیلتر نشده باشد این گزینه برروی حالت خاموش قرار گرفته<br>و در کادر زیرین آن هیچ مستگاهی قاهر نگواهد شد. در<br>در حالت فیز این میچ مستگاهی قاهر نگواهد شد.                                                  | کر فعال/غیرفعال: معان منده می مند که می مند که می مند که می مند که می مند که می مند که می مند که می مند مند که می مک شده                                  |
| مورت اندین به خیبتر در دان مستخه هی ویر نس ، ایند،<br>بلیستی مستقله یا دستگاه های وایر لس را به مودم عتمل<br>میس گزینه "مستگاههای عتمل/اند فزودن مستقله" را<br>از حالت خلوش به حالت روشن تغییر داد در صورتی که<br>دستگاهی به مودم عتمل باشد در کادر سفت چپ مک | F4:B7:E2:68:5C:D9     50:68:0a:f8:ca:54                                                                                                    |
| T درس دستگاه ها نمایش داده خواهد شد.باتیک ز دن مک<br>مربوط به هر دستگاه ، دستگاه موردنظر به کادر سفت راست<br>ا ضافه خواهد شد و در نهایت باید حالت گزینه                                                                                                    | الله مودم متعل است<br>برزگشت ترگشت ترگشت                                                                                                    |
| "فعال/غیرفعل" را روی روشن قرار داد.<br>                                                                                                    |                                                                                                    |

در صورتی که قصد داشته باشیم این دستگاه را به لیست فیلتر اضافه کنیم بایستی مربع کنار مک آدرس آن را مطابق شکل زیر تیک بزنیم .

| روشن              | دستگاه های متصل/ افزودن دستگاه جدید: | Q                 | خاموش                 | 🗡 فعال/غيرفعال: |
|-------------------|--------------------------------------|-------------------|-----------------------|-----------------|
|                   |                                      | ، شدہ             | حذف همه دستگاه های مک |                 |
| F4:B7:E2:68:5C:D9 |                                      | 50:68:0a:f8:ca:54 |                       |                 |
|                   | 家 👔 دستگاه به مودم متصل است          | '                 |                       |                 |

با افزودن دستگاه فوق ، مک آدرس آن به لیست فیلتر اضافه خواهد شد و در نهایت برای اعمال تنظیمات بایستی گزینه "فعال / غیر فعال " را مطابق شکل زیر بر روی حالت روشن قرار داد.

|                                                                                                    | Paramount Modern Smart Security 🗢 🗉                                                                                                    |
|----------------------------------------------------------------------------------------------------|----------------------------------------------------------------------------------------------------|
| مرحله دوم مرحله اول مرحله اول و<br>فوشفدگویی                                                                                                    | رحله پایانی کی مرحله میشم مرحله پنجم مرحله یکم مرحله یکم مرحله یکم مرحله یکم مرحله یکم مرحله مرحم الله مرحله کی مرحله سوم بند مرحم بند یک مرحله مرحم بند مرحم بند یک مرحله مرحم بند مرحم بند یک مرحم مرحم مرحم مرحم بند مرحم بند یک مرحم بند یک مرحم بند یک مرحم بند یک مرحم بند یک مرحم بند یک مرحم بند یک مرحم بند یک مرحم بند یک مرحم بند یک مرحم بند یک مرحم بند یک م<br>مرحم بند سفح است مرحم بند یک مرحم بند یک مرحم بند یک مرحم بند یک مرحم بند یک مرحم بند یک مرحم بند یک مرحم بند ی |
| بالمتكافليت                                                                                                    | تنظیمات امنیتی سطح دوم                                                                                                    |
| اهتما 🔦                                                                                                    | لطفا با اتصال دستگاه های وایرلس به مودم تنظیمات فیلتر مک را انجام دهید (نایه امنیتی B)                                                                                                    |
| در این مرحله باتفییر حالت قلوش به روشن گزینه<br>"فعالسازی فیلترمک" در محررتی که دستگاه یا دستگاه هلی<br>فیلتر شده باشند ، گزینه "فعال/غیز فعال" روی حالت روشن<br>ق.ار مــگه ده لیست دستگاه ها، خبلته شده در کاد سمت | 🕹 فعالسازی فیلترمک : 📃 روشن                                                                                                    |
| چپ نتلیش داده می شود اما در صورتی که میچ دستگاهی<br>فیلتر نشده باشد این گزینه برروی حالت خانوش قرار گرفت<br>و در کادر زیرین آن میچ دستگاهی قاهر نخواهد شد. در                                                       | لا فعال/غیرفعال:روشن Q دستگاه های متصل/افزودن دستگاه جدید:                                                                                                    |
| مورث تعلیل به فیلترکردن دستگاه های وایرلس ، ابتدا<br>ماست مستگاه است گاه ماسی مستگاه مای مستقاه ما                                                                                                    | حذف همه دستگاه های مک شده<br>۲۰٫۰۰۰ میلی ۲۰٫۰۰۰ میلی در ۲۰٫۰۰۰ میلی ۲۰٫۰۰۰ م                                                                                                    |
| بیسی دستهای نسبته های وایر سن را به مودم سمن<br>وسیس گزیند "دستگاه های متصل/افزودن دستگاه" را<br>از حالت گلوش به حالت روشن تغییر داد در صورتی که<br>دستگاهی به مودم متصل باشد در کادر سمت چپ، مک                    | ☐ 30/08/08/18/08/37<br>☐ f4:b7:e2:68:5c:d9                                                                                                    |
| آدرس دستگاه هانفایش داده خواهد شد. باتیک زدن مک                                                                                                    |                                                                                                    |
| ·                                                                                                    |                                                                                                    |

همانطور که در شکل فوق مشاهده می کنید دستگاه جدید به لیست فیلتر اضافه شد . در نظر داشته باشید که اگر قصد داشته باشیم دستگاه فیلتر شده را حذف کنیم مربع کنار مک آدرس آن را تیک می زنیم . و در صورتی که بخواهیم کل دستگاه های فیلتر شده را حذف نماییم .مربع کنار عبارت "حذف همه دستگاه های مک شده" را تیک می زنیم و گزینه "فعال / غیرفعال" را برروی خاموش قرار می دهیم.

| <u>+</u>                                                                                                    | Paramount Modem Smart Security 📼 🖾 🔀                                                                                                    |
|----------------------------------------------------------------------------------------------------|----------------------------------------------------------------------------------------------------|
| مرحله دوم مرحله اول مرحله اول فوشاهدگویی تاییدانایستس                                                                                                    | مرحله پایانی کی مرحله ششم مرحله شده مرحله پنجم مرحله جهارم مرحله جهارم مرحله مرحله مرحله مرحله مرحله مرحم مرحله مرحم مرحله مرحم مرحله مرحم مرحله مرحم مرحله مرحم مرحله مرحم مرحله مرحم مرحله مرحم مرحله مرحم مرحله مرحم مرحله مرحم مرحله مرحم مرحله مرحم مرحله مرحم مرحله مرحله مرح<br>مرحله مرحله مرحله مرحله مرحله مرحله مرحله مرحله مرحله مرحله مرحله مرحله مرحله مرحله مرحله مرحله مرحله مرحله مرحل                                                                                                    |
| بالأتلانلت                                                                                                    | ی تنظیمات امنیتی سطح دوم                                                                                                    |
| * راهنما                                                                                                    | لطفا با اتصال دستگاه های وایرلس به مودم تنظیمات فیلتر مکار ۱ انجام دهید (لایه امنیتی B)                                                                                                    |
| د این مرحله باتغییر حالت فلعوش به روشن گزینه<br>"قعالسازی فیلترمک" در صورتی که دستگاه یا دستگاه هلی<br>فیلتر شده باشند ، گزینه "فعال /غیرفهل" روی حالت روشن<br>قرار می گیرد و لیست دستگاه های فیلتر شده در کادر سعت | لعالسازی فیلترمک : 📃 روشن                                                                                                    |
| چپ نفایش داده می شود اما در صورتی که میچ دستگاهی<br>فیلتر نشده باشد این گزینه،برروی حالت خلعوش قرار گرفته<br>و در کادر (بربریآن میچ مستگاهی نقام، نفواهد شد. در                                                     | 🗡 فعال/غیرفعال: 📃 داموش 🔍 دستگاه های متصل/ افزودن دستگاه جدید: 📃 روشن                                                                                                    |
| مورت تعلیل به فیلتر کردن دستگاه های وایر لس ، ابتدا                                                                                                    | 🛶 🔪 دف همه دستگاه های مک شده                                                                                                    |
| بلیستی دستگاه یا دستگاه های وایر لس را به مودم متصل<br>مسیس گذشته "دستگاه مای متصل کافته دیس دستگاه                                                                                                    |                                                                                                    |
| ازحالت خاموش به حالت روشن تغییر داد در مورتی که                                                                                                    |                                                                                                    |
| دستگاهی به مودم متصل باشد در کادر سمت چپ، مک                                                                                                    |                                                                                                    |
| ا درس دستگاه ها نقایش داده خواهد شد.باتیک ردن مک<br>مربوط به هر دستگاه ردستگاه مهر دنقل به کادر سفت راست                                                                                                    | P 1                                                                                                    |
| افافه خواهد شد و در تهایت باید حالت گزینه                                                                                                    | بازگمت المحمد المحمد المحمد المحمد المحمد المحمد المحمد المحمد والمحمد المحمد والمحمد المحمد والمحمد المحمد والمحمد المحمد الم |
| "فعال/غیرفعل" را روی روشن قرار داد.                                                                                                    |                                                                                                    |
|                                                                                                    |                                                                                                    |

پس از اعمال تنظیمات دکمه "تایید و ادامه" را کلیک نمایید.

## مرحله پایانی : تایید سطوح امنیتی

در این مرحله که مرحله پایانی می باشد برروی دکمه "تایید سطوح امنیتی" کلیک نمایید.

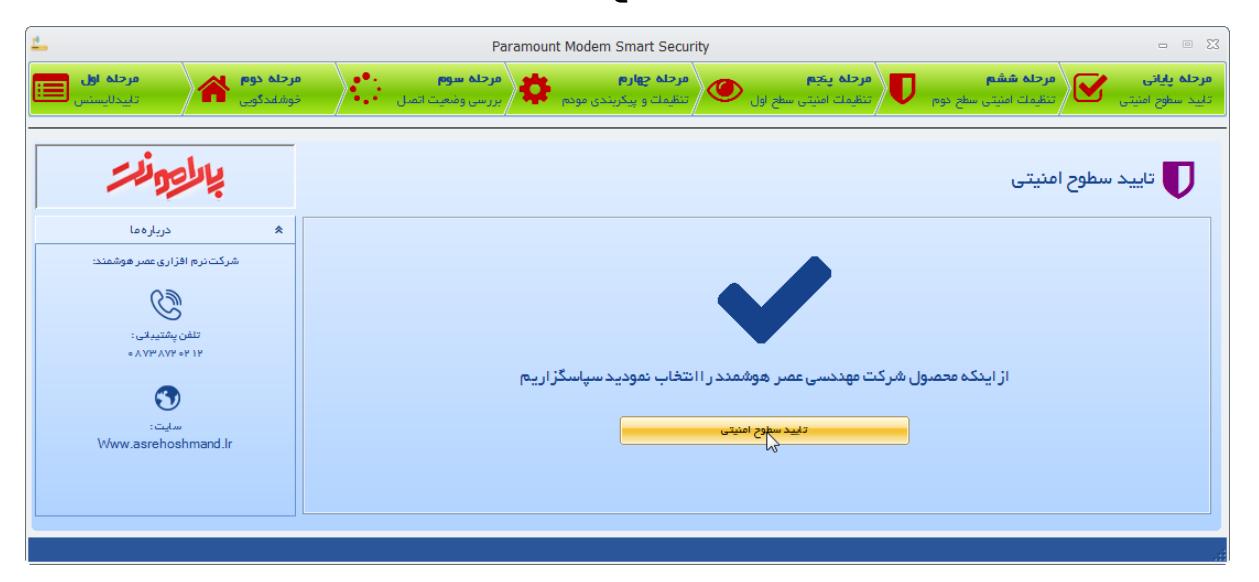

تمامی حقوق مربوط به این آموزش متعلق به شرکت فناوری اطلاعات عصر هوشمند می باشد.

تلفن پشتیبانی : ۸۷-۳۸۷۲۰۲۱۴

سایت: Www.asrehoshmand.Ir

## ایمیل ها<mark>ی پشت</mark>یبانی :

Support@asrehoshmand.Ir asrehoshmand@gmail.com

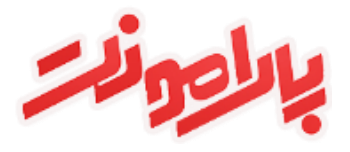